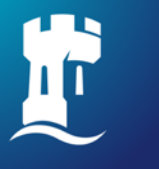

University of Nottingham UK | CHINA | MALAYSIA

# NUsearch Malaysia General Guide

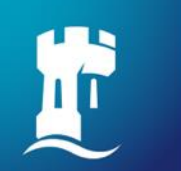

### **Table of content**

- NUsearch single sign in
- Finding books
- Finding eBooks
- Finding articles
- Finding databases
- Finding eJournals

- Voice search
- Filter your results
- Resource recommender
- Managing library account
- Contact information

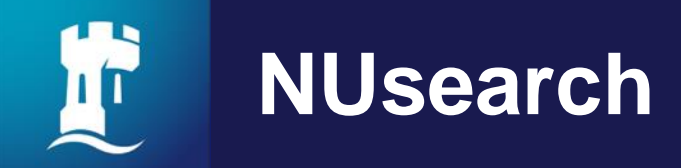

NUsearch is a one stop search tool that allows you to find our extensive physical and electronic library collections. You'll find books, journals, articles, videos, theses, databases and much more.

It's mobile friendly, so you can use it on the go. It's single sign-in, so you don't have to sign in again to access electronic resources.

 NUsearch is your one-stop-shop to searching and accessing everything in one place.

NUsearch url: <a href="https://nusearch.nottingham.edu.my">https://nusearch.nottingham.edu.my</a>

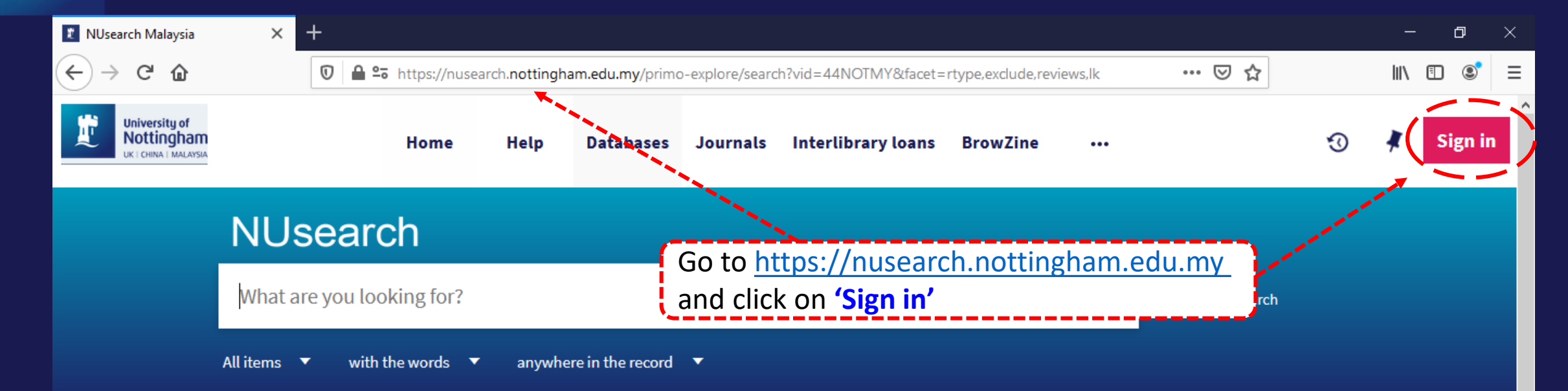

#### Welcome to NUsearch Malaysia

NUsearch has been updated with new features. NUsearch has been updated! Read about all the new features and enhancements in our August release notes.

Due to scheduled maintenance, NUsearch may be unavailable weekly **from 11pm Saturday to 2am Sunday.** 

#### Where can I get help?

Need help? is always available from the NUsearch menu, and further help and support can be found on the Library website.

### Free e-resources available during the Covid-19 period

The Library has created an alphabetical list of free e-resources (e-books, streaming video, e-journals)

#### News

| 🐮 NUsearch Malaysia                              | × +                                                                                               |                                                                         |                         | – 0 ×      |
|--------------------------------------------------|---------------------------------------------------------------------------------------------------|-------------------------------------------------------------------------|-------------------------|------------|
| ↔ ∀ ↔ ↔                                          | 🛛 🖨 😋 https://nusearch.nottingham.edu.my/                                                         | /primo-explore/search?vid=44NOTMY&facet=rtype,exclude,re                | eviews,lk 🚥 🗵 🟠         | III\ 🗊 📀 🗄 |
| University of<br>Nottingham<br>OF CHERK TRALATER | Home Help Databa                                                                                  | ses Journals Interlibrary loans BrowZine                                | 3                       | 🛊 Sign in  |
|                                                  |                                                                                                   |                                                                         |                         |            |
|                                                  | What are you looking for?                                                                         | Sign in options                                                         |                         |            |
|                                                  | All items  with the words  anywhere in the re-                                                    | Jniversity IT account 🛛 🔉                                               |                         |            |
|                                                  | Welcome to NUsearch Malaysia                                                                      | Where can I get help?                                                   |                         |            |
|                                                  | NUsearch has been updated with new features.                                                      | Community borrowers ><br>Need help? is always available from the NUsear | d <b>r}-</b>            | ·          |
|                                                  | NUsearch has been updated! Read about all the new features and enhancements in our August release | menu, and further help and support can be fou<br>the Library website.   | Select "University IT a | ccount"    |
|                                                  | notes.                                                                                            | Cancel                                                                  |                         |            |
|                                                  | Due to scheduled maintenance, NUsearch may we                                                     |                                                                         |                         |            |
|                                                  | Sunday.                                                                                           | Free e-resources available durin<br>the Covid-19 period                 | ng                      |            |
|                                                  | Nowe                                                                                              |                                                                         |                         |            |

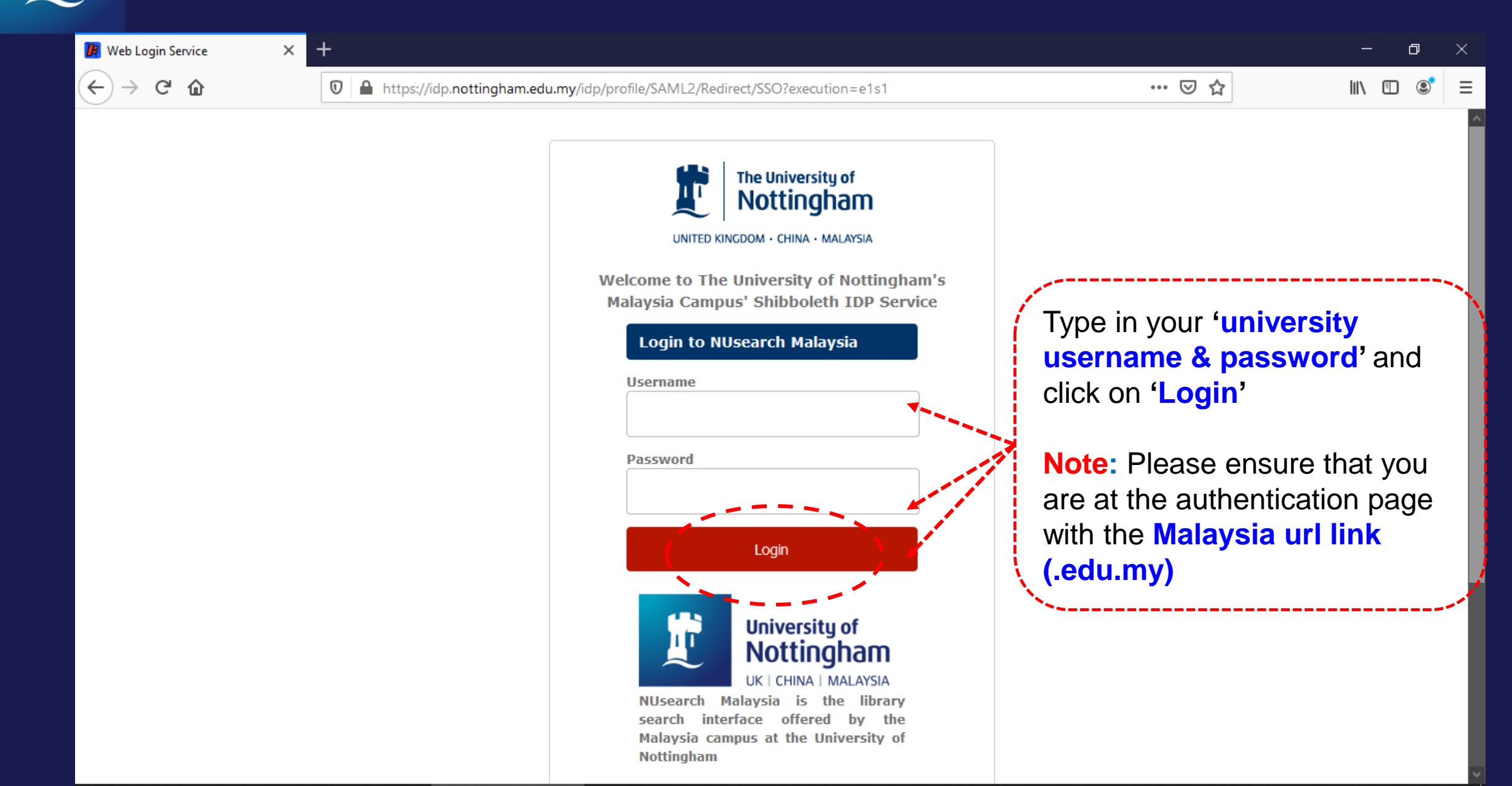

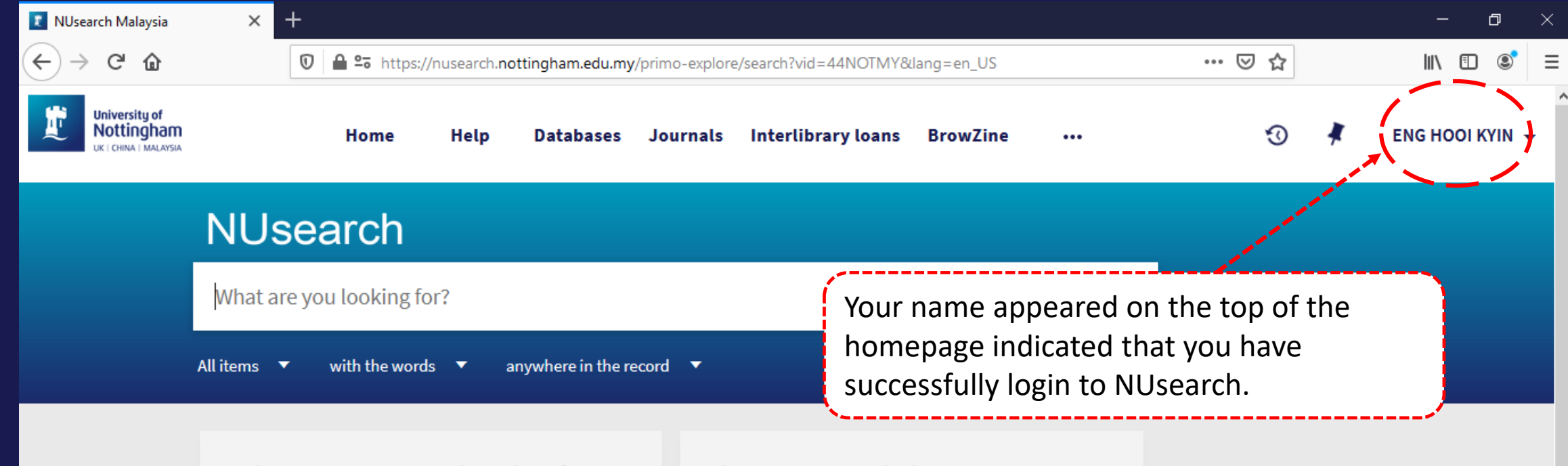

### Welcome to NUsearch Malaysia

NUsearch has been updated with new features. NUsearch has been updated! Read about all the new features and enhancements in our August release notes.

Due to scheduled maintenance, NUsearch may be unavailable weekly **from 11pm Saturday to 2am Sunday.** 

### Where can I get help?

Need help? is always available from the NUsearch menu, and further help and support can be found on the Library website.

### Free e-resources available during the Covid-19 period

The Library has created an alphabetical list of free e-resources (e-books, streaming video, e-journals)

#### News

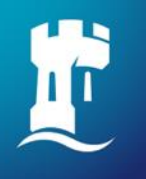

## **Finding book**

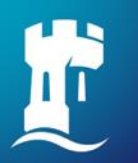

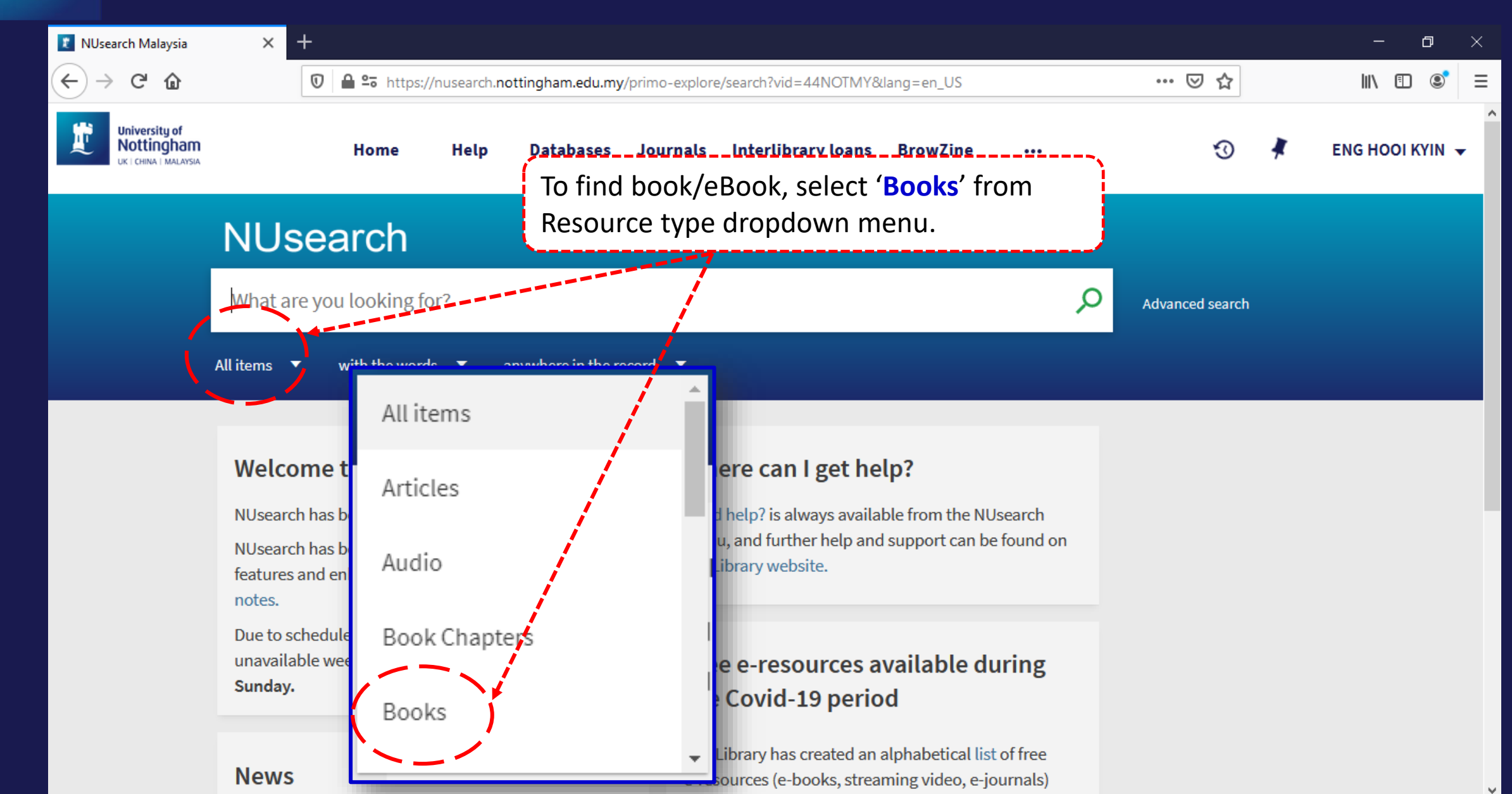

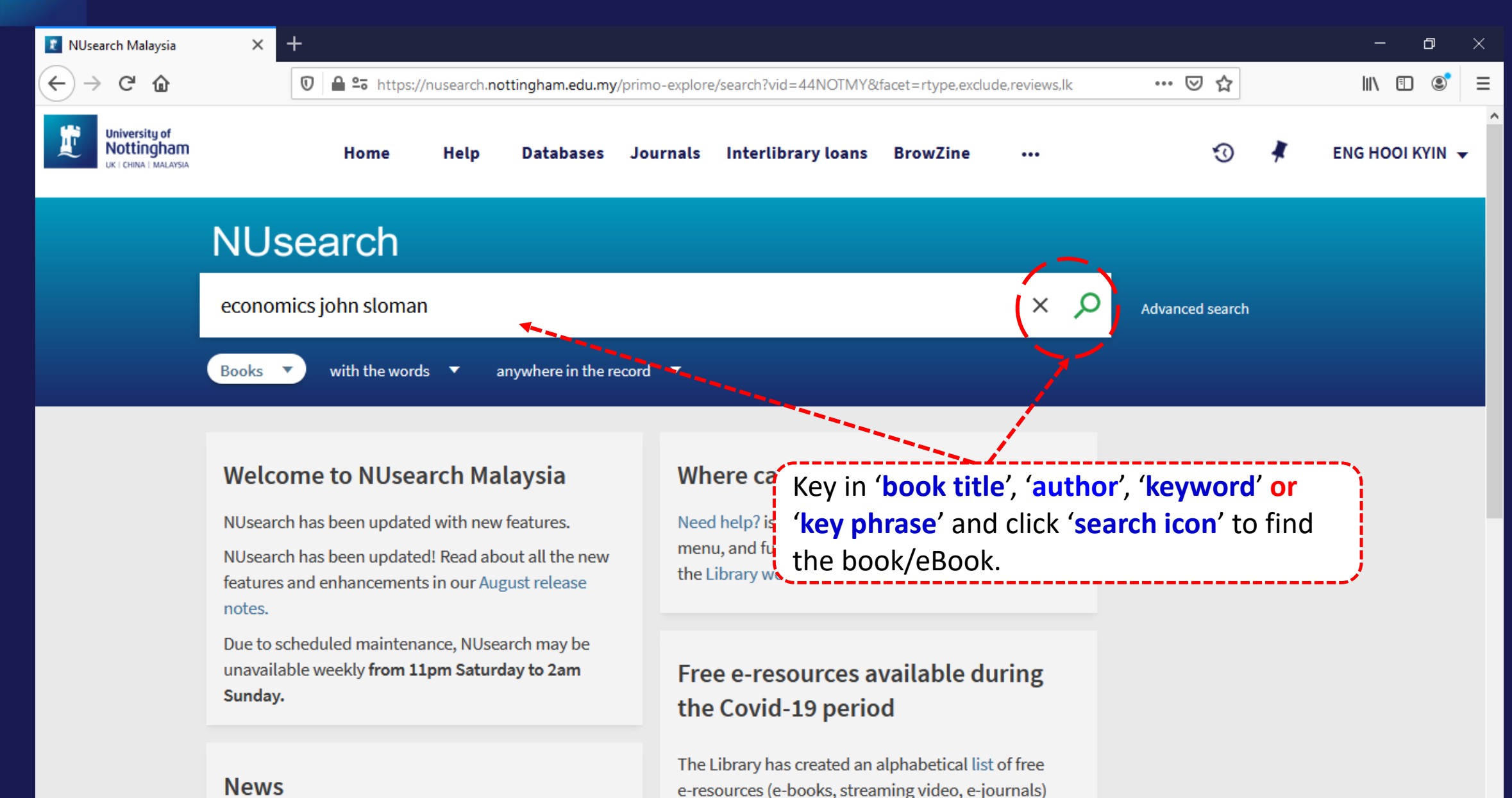

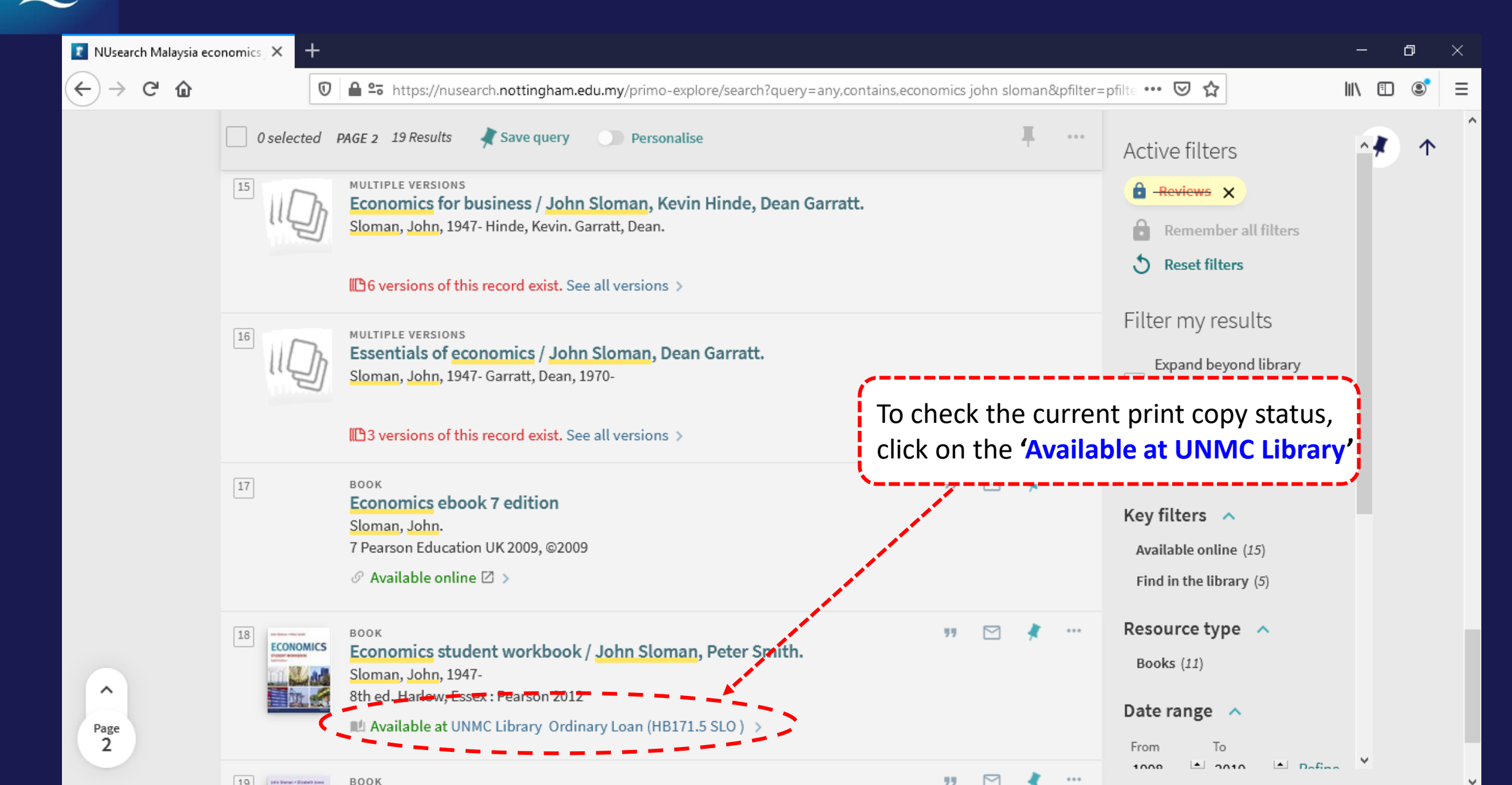

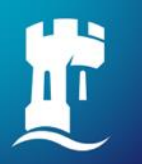

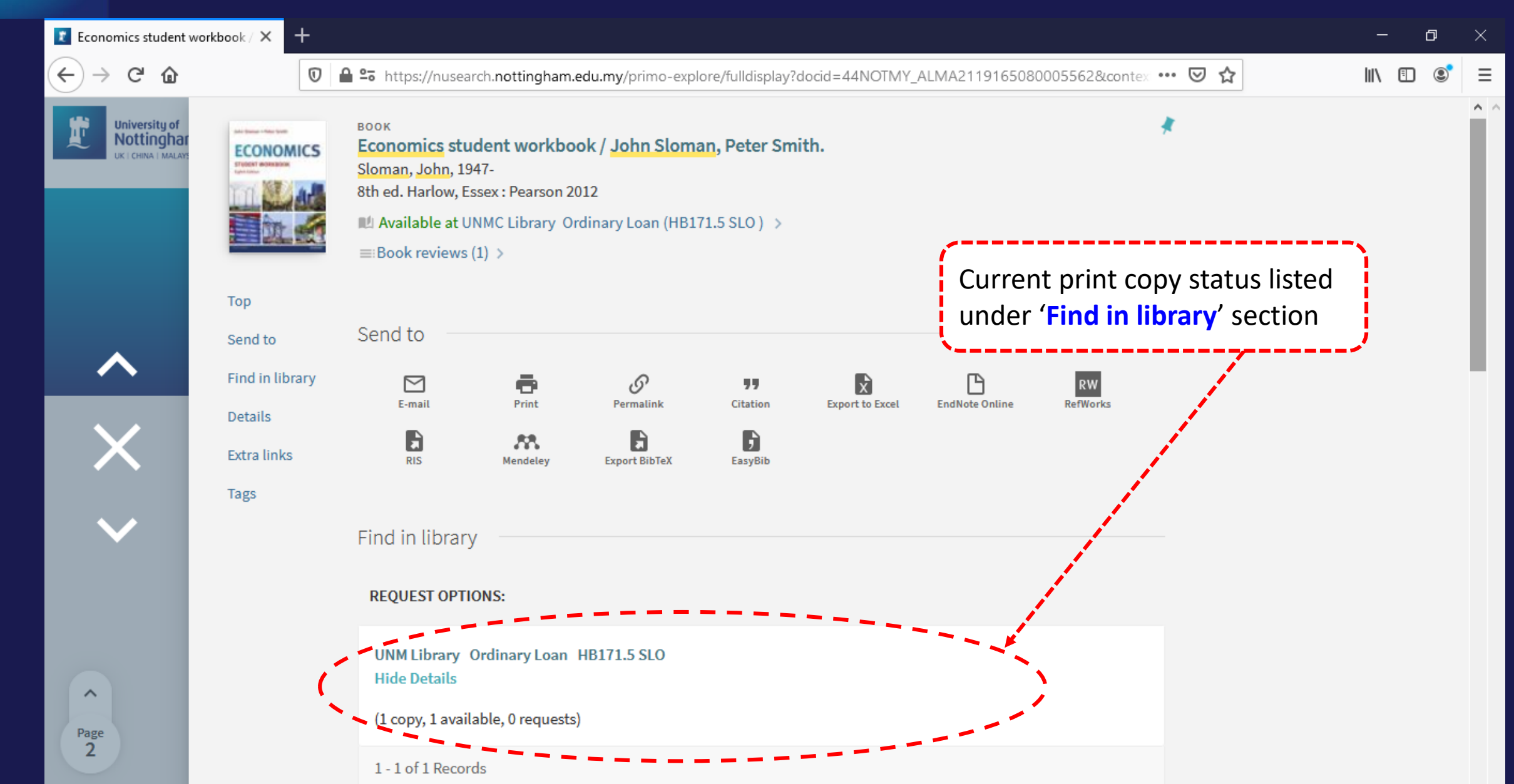

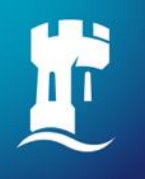

## **Finding eBook**

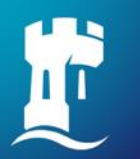

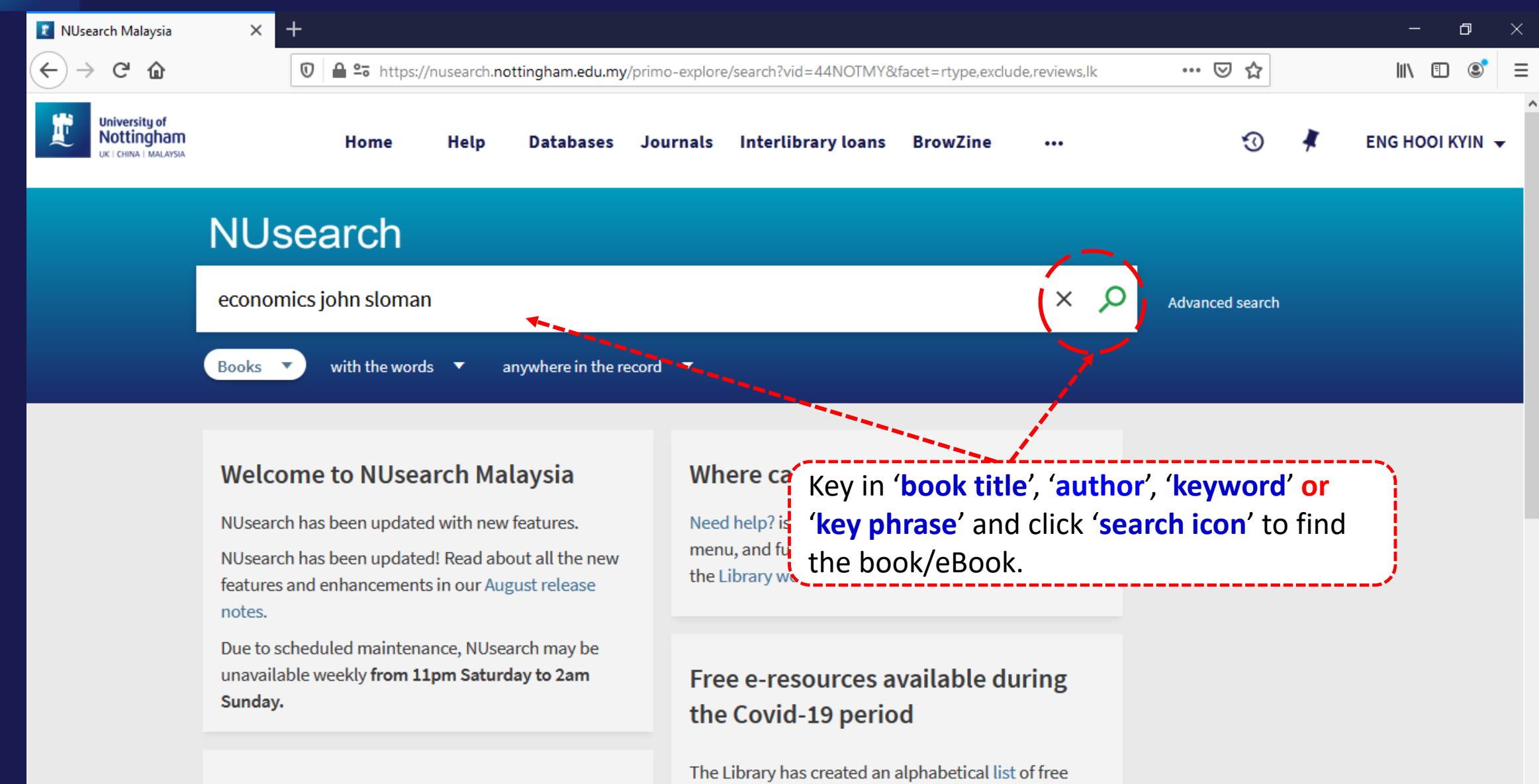

e-resources (e-books, streaming video, e-journals)

News

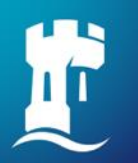

| 😰 NUsearch Malaysia eco                              | ionomics) × +                                                                                                    | – ø >                                                                              |
|------------------------------------------------------|----------------------------------------------------------------------------------------------------|------------------------------------------------------------------------------------|
| ↔ ∀ ⊕                                                | 🛛 🖨 😁 https://nusearch.nottingham.edu.my/primo-explore/search?query=any,contains,economics john sloman&pfilter=                                                                                                    | epfilte ••• ♥ ☆ 🛛 🛝 🗉 📽                                                            |
| University of<br>Nottingham<br>UK   CHINA   MALAYSIA | Home Help Databases Journals Interlibrary loans BrowZine •••                                                                                                    | 😗 🧍 ENG HOOI KYIN 👻                                                                |
|                                                      | NUsearch                                                                                                    |                                                                                    |
|                                                      | economics john sloman<br>To access the eBook content, click on 'Available                                                                                                    | Advanced search                                                                    |
|                                                      | Books with the words a online'                                                                                                    |                                                                                    |
|                                                      | O selected PAGE 1 19 Results<br>Sa<br>Books collection, refer our eBooks guides                                                                                                    | tive filters                                                                       |
|                                                      | <ul> <li>BOOK</li> <li>Economics for Business</li> <li>Sloman, John; Garratt, Dean; Guest, Jon; Jones, Elizabeth<br/>Harlow, United Kingdom: Pearson Education Limited 2019</li> <li>Why study Economics for Business Good economic decision making is fundamental to the success of</li> </ul>                                                                                                    | <ul> <li>Reviews ×</li> <li>Remember all filters</li> <li>Reset filters</li> </ul> |
|                                                      | S Available online      >                                                                                                    | Filter my results Expand beyond library                                            |
| Page<br>1                                            | 2     BOOK     P     M     M <td< td=""><td>Collections<br/>What does this mean?<br/>Sort by Relevance ▼</td></td<>                                                                                                    | Collections<br>What does this mean?<br>Sort by Relevance ▼                         |
|                                                      | Image: Second Second |                                                                                    |

| 🝸 NUsearch Malaysia economics 🗙                                     | ProQuest Ebook Central - Detail pag × +                                                                                                    | - o ×                                                                                        |  |  |  |  |  |  |
|---------------------------------------------------------------------|----------------------------------------------------------------------------------------------------|----------------------------------------------------------------------------------------------|--|--|--|--|--|--|
| $\overleftarrow{\bullet}$ $\rightarrow$ C $\overleftarrow{\bullet}$ |                                                                                                    |                                                                                              |  |  |  |  |  |  |
| ProQuest     Ebook Central <sup>™</sup>                             |                                                                                                    | Search Bookshelf Settings - ? Sign Out                                                       |  |  |  |  |  |  |
| Keyword, Author, ISBN,                                              | and more Advanced Search Browse Subjects                                                                                                    | The University of Nottingham                                                                 |  |  |  |  |  |  |
| JOHN SLOMAN - D<br>JON GUEST - ELIZ<br>ECONOM<br>BUSSIN<br>RIGHTH E | Availability                                                                                                    | <b>NOTE:</b><br>For some of the eBook platforms,                                             |  |  |  |  |  |  |
| • Present                                                           | Your institution has access to 3 copies of this book.         Image: Read Online         Image: Download Book         Image: Download Book         | even from off-campus, as you already signed in to NUsearch.                                  |  |  |  |  |  |  |
| Read Onlin                                                          | Get all pages, require free third-party software, Check<br>out this book for up to 1 day.<br>Download PDF Chanter<br>You can read the eBook online | You may refer to the <u>eBook guide</u><br>for the authentication method<br>from off-campus. |  |  |  |  |  |  |
|                                                                     | TO BOOK                                                                                                    | EBOOK PUB DATE                                                                               |  |  |  |  |  |  |

Cite Book

Why study Economics for Business Good economic decision making is fundamental to the success of business Economic decisions lie at the heart of business. Economics is all about the choices between alternatives and how to weigh up their costs and benefits. Studying this book will help you understand such

Show more

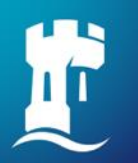

| 😰 NUsearch Malaysia eco                              | ionomics) × +                                                                                                    | – ø >                                                                              |
|------------------------------------------------------|----------------------------------------------------------------------------------------------------|------------------------------------------------------------------------------------|
| ↔ ∀ ⊕                                                | 🛛 🖨 😁 https://nusearch.nottingham.edu.my/primo-explore/search?query=any,contains,economics john sloman&pfilter=                                                                                                    | epfilte ••• 🗵 🏠 💷 🕄                                                                |
| University of<br>Nottingham<br>UK   CHINA   MALAYSIA | Home Help Databases Journals Interlibrary loans BrowZine •••                                                                                                    | 😗 🧍 ENG HOOI KYIN 👻                                                                |
|                                                      | NUsearch                                                                                                    |                                                                                    |
|                                                      | economics john sloman<br>To access the eBook content, click on 'Available                                                                                                    | Advanced search                                                                    |
|                                                      | Books with the words a online'                                                                                                    |                                                                                    |
|                                                      | O selected PAGE 1 19 Results<br>Sa<br>Books collection, refer our eBooks guides                                                                                                    | tive filters                                                                       |
|                                                      | <ul> <li>BOOK</li> <li>Economics for Business</li> <li>Sloman, John; Garratt, Dean; Guest, Jon; Jones, Elizabeth<br/>Harlow, United Kingdom: Pearson Education Limited 2019</li> <li>Why study Economics for Business Good economic decision making is fundamental to the success of</li> </ul>                                                                                                    | <ul> <li>Reviews ×</li> <li>Remember all filters</li> <li>Reset filters</li> </ul> |
|                                                      | S Available online      >                                                                                                    | Filter my results Expand beyond library                                            |
| Page<br>1                                            | 2     BOOK     P     M     M <td< td=""><td>Collections<br/>What does this mean?<br/>Sort by Relevance ▼</td></td<>                                                                                                    | Collections<br>What does this mean?<br>Sort by Relevance ▼                         |
|                                                      | Image: Second Second |                                                                                    |

## NUsearch – Filter to eBook results only

And the second second

| W Process Engineering | g Methods a 🗙 🛛 🕂 |                                                                                               |                                                                                   |                                                                 |           |         |            |                                                              | -   | - 6 | 1 ×        |
|-----------------------|-------------------|-----------------------------------------------------------------------------------------------|-----------------------------------------------------------------------------------|-----------------------------------------------------------------|-----------|---------|------------|--------------------------------------------------------------|-----|-----|------------|
| ↔ → ♂ ⊕               | Ū                 | <b>≙ ≌</b> https://nusearch. <b>nott</b>                                                      | ingham.edu.my/primo-explore/s                                                     | earch?query=any,contains,econd                                  | omics joh | n sloma | n&pfilter: | ♥ ☆                                                          | \ ⊡ | ۲   | # ≡        |
|                       | economics         | ohn sloman                                                                                    |                                                                                   |                                                                 |           | ×       | م ،        | Advanced search                                              |     | •   | $\uparrow$ |
|                       | Books 🔻           | with the words ▼ ar                                                                           | nywhere in the record 🛛 🔻                                                         |                                                                 |           |         |            |                                                              |     |     |            |
|                       | 0 selected        | AGE 1 19 Results 🛛 🤺 Sav                                                                      | e query 🕖 Personalise                                                             |                                                                 |           | Ŧ       |            | Filter my results                                            |     |     |            |
|                       | 1 ECONOMICS FOR   | воок<br>Economics for Busines<br>Sloman, John ; Garratt, De<br>Harlow, United Kingdom: F      | <b>ss</b><br>an ; Guest, Jon ; Jones, Elizabetl<br>Pearson Education Limited 2019 | h                                                               | 77        |         |            | Expand beyond library<br>collections<br>What does this mean? |     |     |            |
|                       |                   | <ul> <li>Why study Economics for<br/>business Economic decision</li> <li>Available</li> </ul> | r Business Good economic decisi<br>ns ,,                                          | ion making is fundamental to the                                | e success | of      |            | Sort by <sub>Relevance</sub> ▼<br>Key filters ∧              |     |     |            |
|                       | 2 ECONOMICS       | воок<br>Econom book a<br>Sloman, J                                                            | er 'Books' result v<br>nd eBook.                                                  | will have both                                                  |           |         |            | ▼ ✓ Available online (15)<br>Find in the library (5)         |     |     |            |
|                       |                   | Pearson E<br>Buy<br>the MyLab                                                                 | only by select on<br>Filter my results                                            | our result to<br><b>Available online</b><br>section, then click | e'<br>k   | ess to  |            | Resource type 🔨 Books (11)                                   |     |     |            |
| Page<br>1             |                   | on 'AP                                                                                        | PLY FILTERS' butt                                                                 | on.                                                             | Ì         |         |            | Date range 🔨                                                 |     |     |            |
| ~                     | 3 ECONOMICS       | BOOK<br>Economics<br>Sloman, John ; Wride, Alise<br>Welwyn Garden City: Pears                 | on ; Garratt, Dean<br>on Education UK 2012                                        |                                                                 |           |         |            | CLEAR APPLY FILTE                                            | RS  |     |            |

## NUsearch – Linking related book records

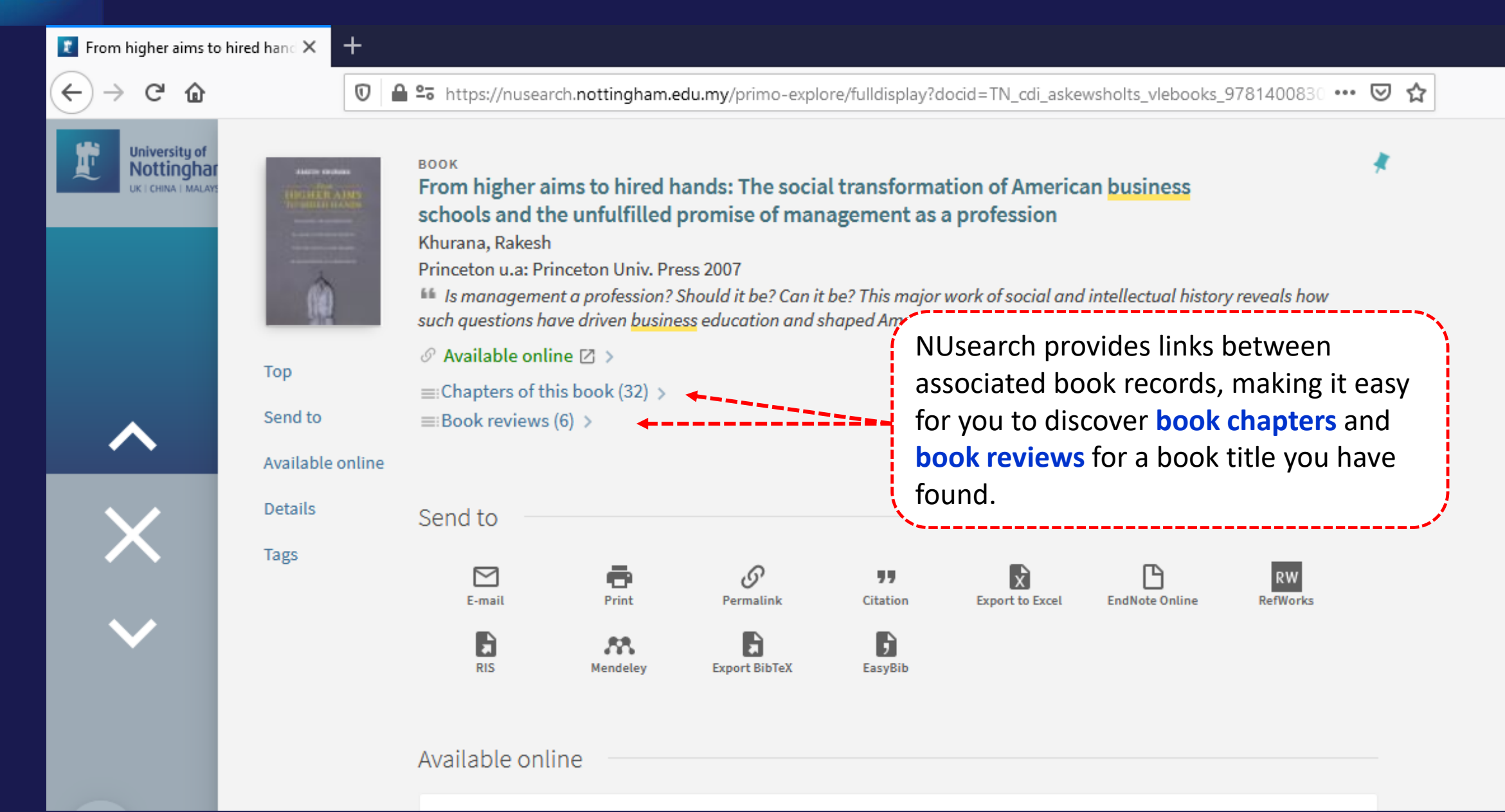

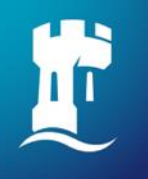

## **Finding article**

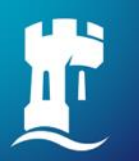

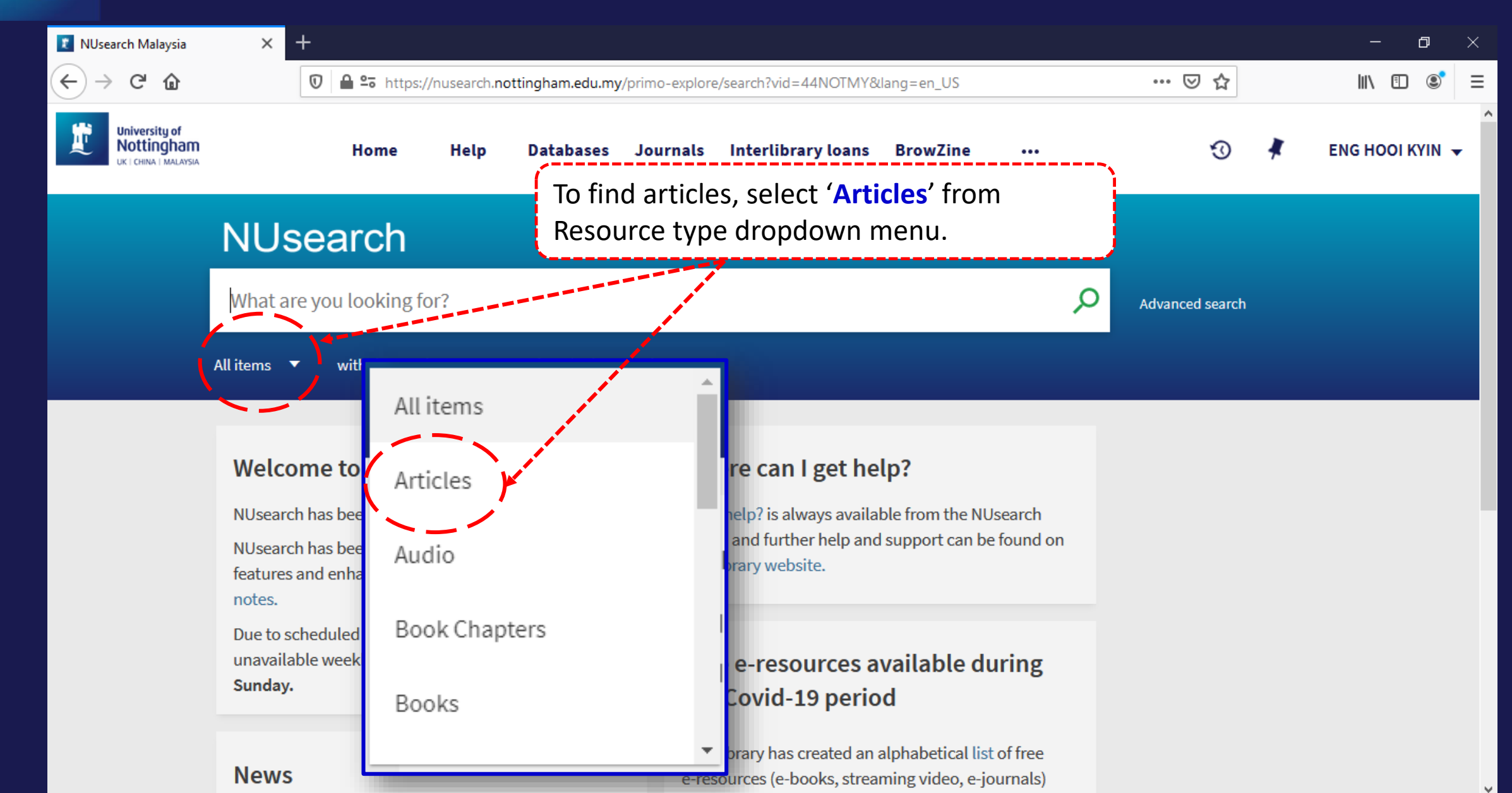

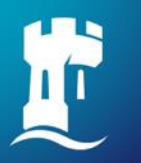

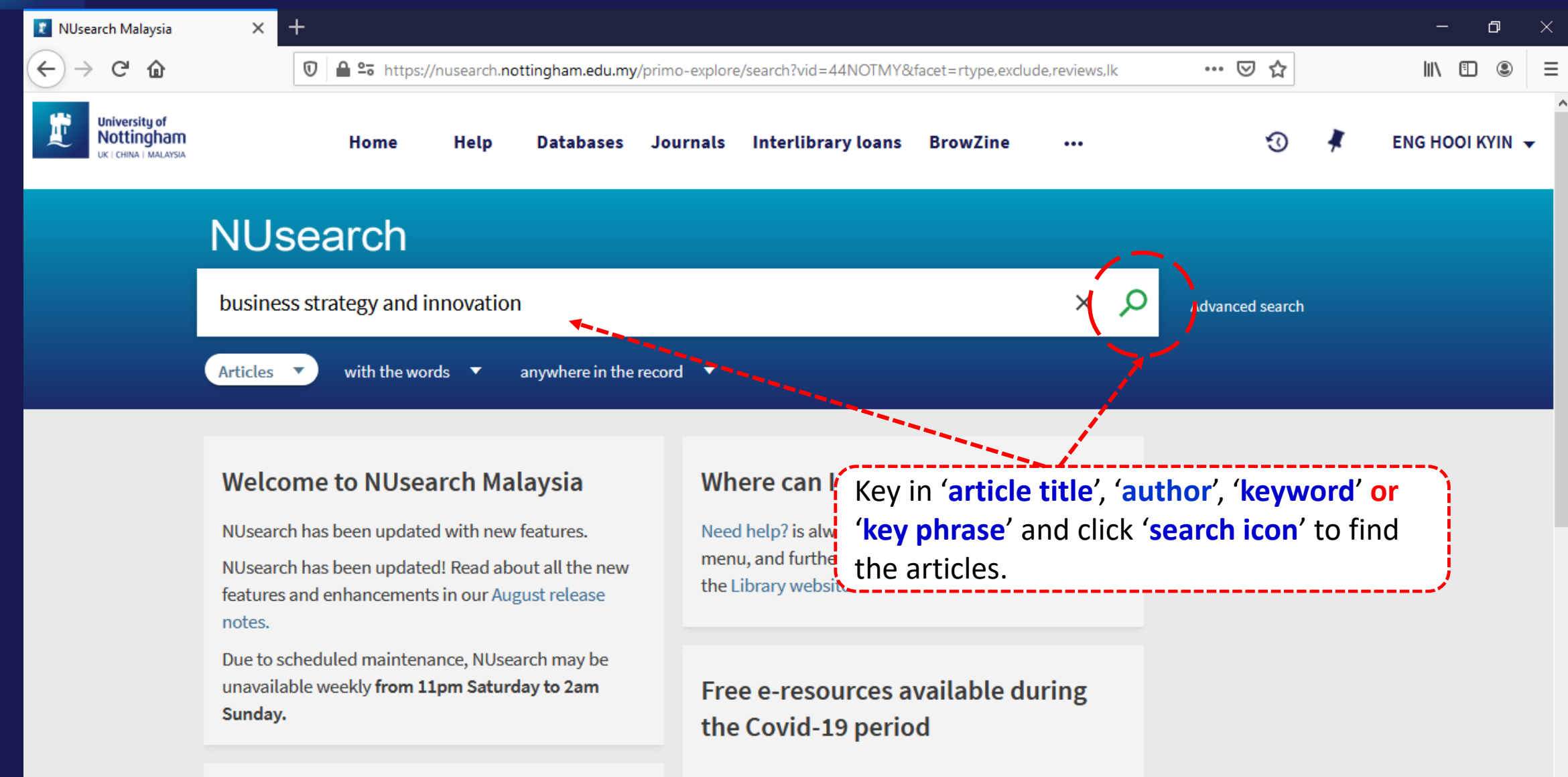

The Library has created an alphabetical list of free e-resources (e-books, streaming video, e-journals)

#### News

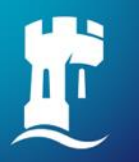

| 👔 NUsearch Malaysia bus                              | iness str × +                                                                                                    |                                                                                                    |                                                              | – o ×           |  |  |  |  |  |  |
|------------------------------------------------------|----------------------------------------------------------------------------------------------------|----------------------------------------------------------------------------------------------------|--------------------------------------------------------------|-----------------|--|--|--|--|--|--|
| ↔ → ♂ ☆                                              | 🛛 🔒 🖙 https://nusearch.nottingham.edu.my/primo-explore/search?query=any,contains,business strategy and i                                                                                                    | nnovatio                                                                                                    | on&pfi 🚥 🗵 🏠                                                 |                 |  |  |  |  |  |  |
| University of<br>Nottingham<br>UK I CHINA I MALAYSIA | Home Help Databases Journals Interlibrary loans BrowZine •••                                                                                                    |                                                                                                    | 3 🕴                                                          | ENG HOOI KYIN 👻 |  |  |  |  |  |  |
|                                                      | NUsearch                                                                                                    |                                                                                                    | _                                                            |                 |  |  |  |  |  |  |
|                                                      | business strategy and innovation X                                                                                                    | Q                                                                                                    | Advanced search                                              |                 |  |  |  |  |  |  |
|                                                      | Articles V with the words V anywhere in the record V                                                                                                    |                                                                                                    |                                                              |                 |  |  |  |  |  |  |
|                                                      | 0 selected PAGE 1 661,630 Results 🖌 Save query 🕕 Personalise                                                                                                    |                                                                                                    | Active filters                                               |                 |  |  |  |  |  |  |
|                                                      | Image: Description of the system of the system of the s | RE Business Models, Business Strategy and Innovation<br>Teece, David J<br>Elsevier BV<br>Long range planning, 2010, Vol.43 (2-3), p.172-194<br><i>Whenever a business enterprise is established, it either explicitly or</i> |                                                              |                 |  |  |  |  |  |  |
| Page<br>1                                            | Business model that describes the design or architecture of the value credition, delivery         PEER REVIEWED       OPEN ACCESS         Download PDF I       Image: Available online I                                                                                                    |                                                                                                    | Expand beyond library<br>collections<br>What does this mean? |                 |  |  |  |  |  |  |
| ~                                                    | ARTICLE                                                                                                    | •••                                                                                                    | Sort by Relevance <b>•</b>                                   |                 |  |  |  |  |  |  |

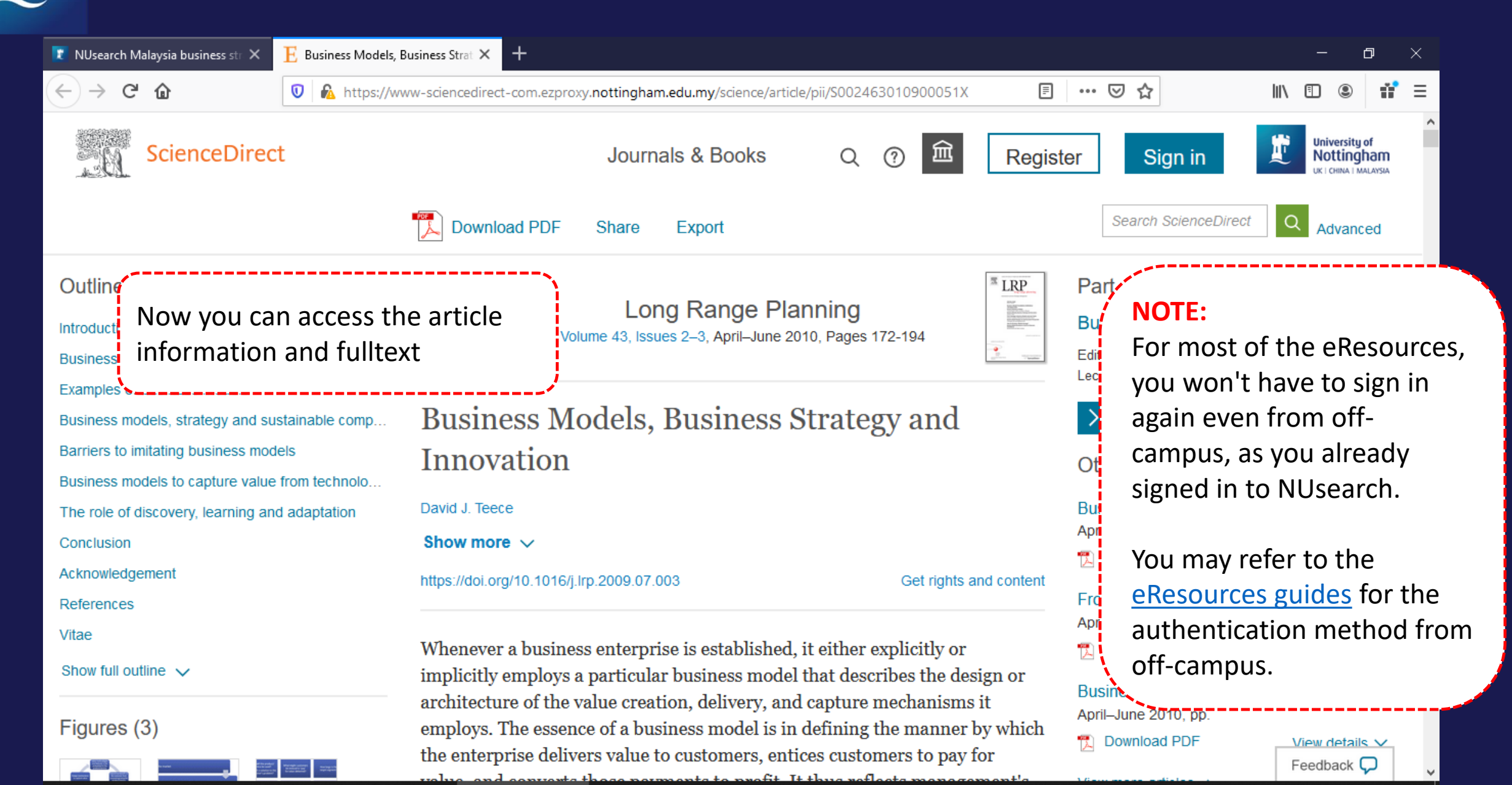

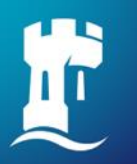

| 👔 NUsearch Malaysia bu                               | siness str. $	imes$                                                                                                    | +      |                                                                                                    |                        |                  |                 |                                                                                                    |                                                              |                     |                |          | - 0          | ×   |  |  |  |  |
|------------------------------------------------------|----------------------------------------------------------------------------------------------------|--------|----------------------------------------------------------------------------------------------------|------------------------|------------------|-----------------|----------------------------------------------------------------------------------------------------|--------------------------------------------------------------|---------------------|----------------|----------|--------------|-----|--|--|--|--|
| ← → ⊂ 奋                                              |                                                                                                    |        | A ºo https:/                                                                                                    | //nusearch. <b>n</b> d | ottingham.edu.my | //primo-explore | e/search?query=any,conta                                                                                                    | ins,business                                                 | strategy and innova | tion&pfi 🚥 🗵 🏠 | ]        | III\ 🖽 🤅     | . ≡ |  |  |  |  |
| University of<br>Nottingham<br>UK I CHINA I MALAYSIA |                                                                                                    |        | Home                                                                                                    | Help                   | Databases        | Journals        | Interlibrary loans                                                                                                    | BrowZin                                                      | e                   | Ø              | *        | ENG HOOI KYI | N 🛨 |  |  |  |  |
|                                                      | NUs                                                                                                    | sea    | arch                                                                                                    |                        |                  |                 |                                                                                                    | NO                                                           | <b>FE:</b> For mos  | st of the arti | cle re   | esults, you  |     |  |  |  |  |
|                                                      | busines                                                                                                    | ss str | ategy and i                                                                                                    | nnovatio               | ı                |                 |                                                                                                    | will see two links, 'Download PDF' and<br>'Available online' |                     |                |          |              |     |  |  |  |  |
|                                                      | Articles                                                                                                    | •      | with the wo                                                                                                    | rds 🔻                  | anywhere in the  | record 🔻        |                                                                                                    | Download PDF allows you to                                   |                     |                |          |              |     |  |  |  |  |
|                                                      | 🗌 0 selected PAGE 1 661,630 Results 🦼 Save query 🕥 Personalise                                                                                                    |        |                                                                                                    |                        |                  |                 |                                                                                                    | from NUsearch. It is provided by                             |                     |                |          |              |     |  |  |  |  |
|                                                      | Image: Second state state sta |        |                                                                                                    |                        |                  |                 | <ul> <li>BrowZine. Access <u>guide</u> to learn more about BrowZine.</li> <li>Available online will direct you to the article page, to view the complete</li> </ul> |                                                              |                     |                |          |              |     |  |  |  |  |
|                                                      | business model that describes the design or architecture of the value creation, delive<br>PEER REVIEWED OPEN ACCESS                                                                                                    |        |                                                                                                    |                        |                  |                 | article information and full text.                                                                                                    |                                                              |                     |                |          |              |     |  |  |  |  |
| Page<br>1                                            |                                                                                                    |        | E Download                                                                                                    |                        | Ø Availat        | ne onune 🖂 🖇    |                                                                                                    |                                                              |                     | What does      | this mea | n?           |     |  |  |  |  |
| ~                                                    | 2                                                                                                    |        | ARTICLE<br>Linkages between firm innovation strategy, suppliers, product inno<br>and business performance: Insights from resource dependence the |                        |                  |                 |                                                                                                    |                                                              | ⊠ <b>∤</b> …        | Sort by Rele   | vance    | •            |     |  |  |  |  |

## NUsearch – Finding article: Download PDF

| 👔 NUsearch Malaysia bu                               | iness str. × +                                                                                                    | – 0 ×                                                        |
|------------------------------------------------------|----------------------------------------------------------------------------------------------------|--------------------------------------------------------------|
| ↔ → ♂ ☆                                              | 🛛 🔒 🕾 https://nusearch.nottingham.edu.my/primo-explore/search?query=any,contains,business strategy and innovatio                                                                                                    | n&pfi 👓 🖸 🏠 💷 🕄                                              |
| University of<br>Nottingham<br>UK I CHINA I MALAYSIA | Home Help Databases Journals Interlibrary loans BrowZine •••                                                                                                    | 🕄 🧍 ENG HOOI KYIN 🗸                                          |
|                                                      | NUsearch                                                                                                    |                                                              |
|                                                      | business strategy and innovation × $\mathcal{P}$                                                                                                    | Advanced search                                              |
|                                                      | Articles V with the words V anywhere in the record V                                                                                                    |                                                              |
|                                                      | 0 selected PAGE 1 661,630 Results 🗼 Save query 🕥 Personalise                                                                                                    | Active filters                                               |
|                                                      | Image: Image: | , you may click on                                           |
| Page<br>1                                            | PEER REVIEWED O OPEN ACCESS                                                                                                    | Expand beyond library<br>collections<br>What does this mean? |
| ~                                                    | ARTICLE                                                                                                    | Sort by Relevance <b>•</b>                                   |

## NUsearch – Finding article: Download PDF

| 🝸 NUsearch Malaysia business st 🗙 | • LibKey × +                                                                                                    |                         | – o ×   |
|-----------------------------------|----------------------------------------------------------------------------------------------------|-------------------------|---------|
| $\leftrightarrow$ × $\bigstar$    | 🛛 🔒 https://libkey.io/libraries/1156/articles/6131516/full-text-file                                                                                                    | ⊘ ☆ 💷                   | ⊡ ® # = |
|                                   | Access provided by<br>Access provided by<br>University of Nottingham,<br>Malaysia<br>Malaysia<br>Locating Article<br>Business Models, Business Strategy and Innovation<br>Long Range Planning<br>Tece, David J.<br>Vol. 43 Issue 2-3, pp. 172-194, 2010. | Loading the article PDF |         |

## NUsearch – Finding article: Download PDF

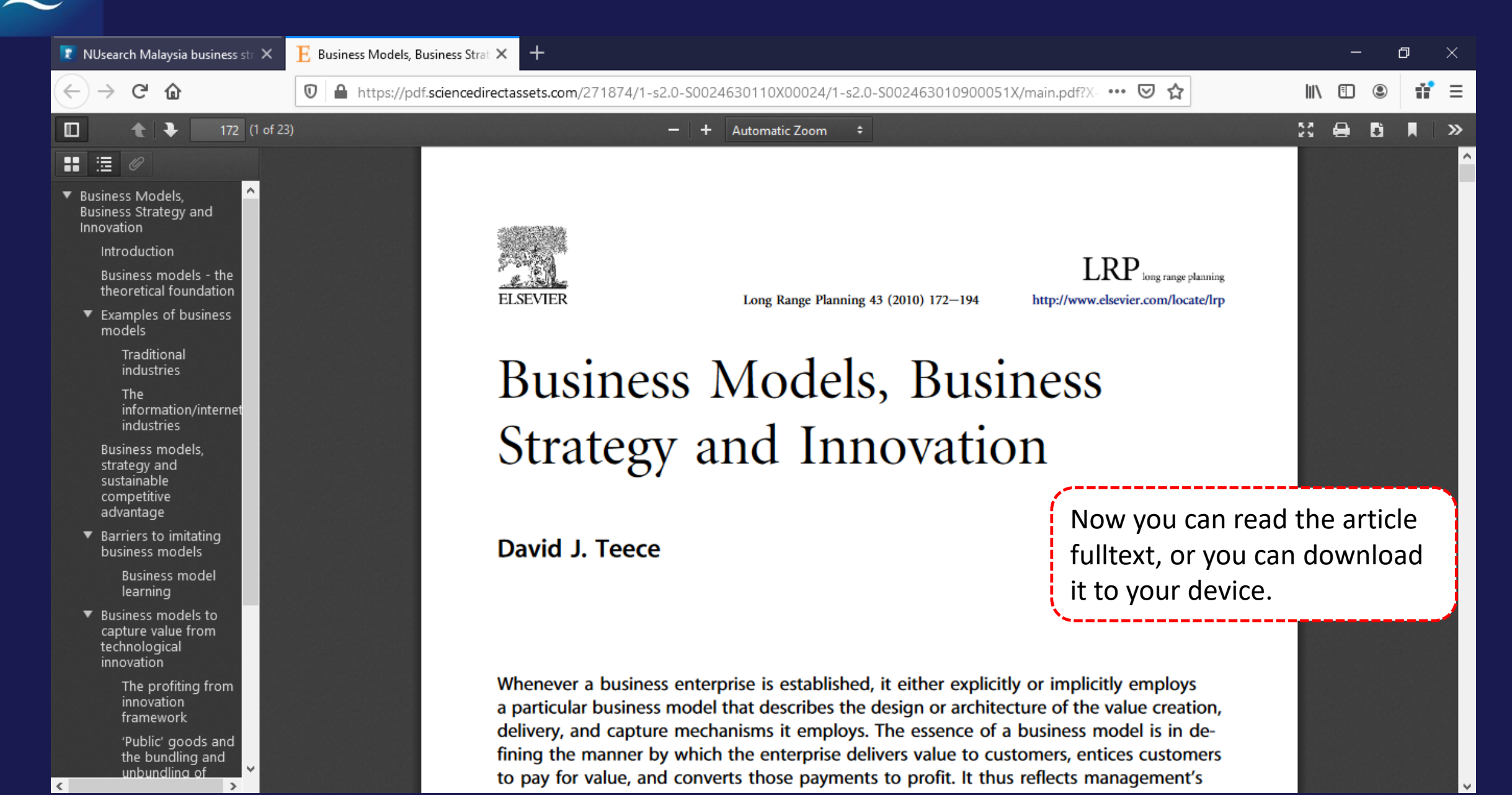

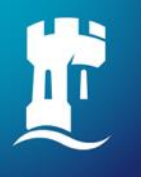

## Finding databases

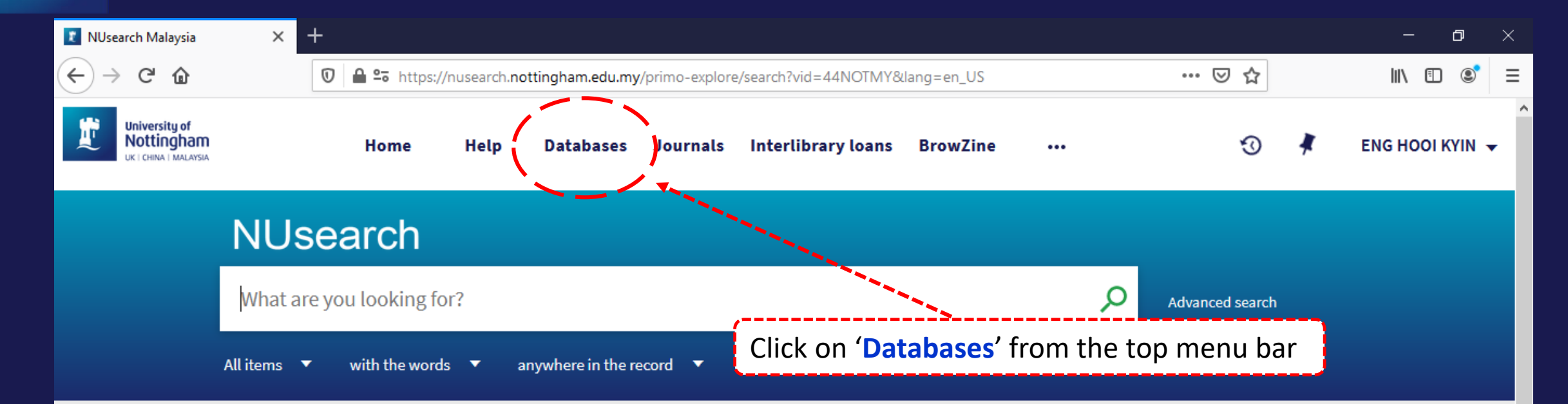

### Welcome to NUsearch Malaysia

NUsearch has been updated with new features. NUsearch has been updated! Read about all the new features and enhancements in our August release notes.

Due to scheduled maintenance, NUsearch may be unavailable weekly **from 11pm Saturday to 2am Sunday.** 

### Where can I get help?

Need help? is always available from the NUsearch menu, and further help and support can be found on the Library website.

### Free e-resources available during the Covid-19 period

The Library has created an alphabetical list of free e-resources (e-books, streaming video, e-journals)

#### News

| 🚺 NUsearch Malaysia 🛛 🗙                                         | +      |               |                              |                                |                |                        |                                                                       |            |                  |       |        | -        | đ       | × |
|-----------------------------------------------------------------|--------|---------------|------------------------------|--------------------------------|----------------|------------------------|-----------------------------------------------------------------------|------------|------------------|-------|--------|----------|---------|---|
| $\leftarrow$ $\rightarrow$ C $\textcircled{a}$                  | 0      | A 25 https:// | /nusearch. <b>no</b>         | ttingham.edu.my                | /primo-explore | e/dbsearch?vid=44NOTMY | /                                                                     |            | ••• 🛛 1          | \$    |        | III\ 🗉 🖲 | ŵ       | ≡ |
| University of<br>Nottingham<br>UK   CHINA   MALAYSIA            |        | Home          | Help                         | Databases                      | Journals       | Interlibrary loans     | BrowZine                                                              | •••        |                  | Ð     | *      | ENG HOOI | KYIN 🗸  | - |
|                                                                 | NL     | Jsear         | ch                           |                                |                |                        |                                                                       |            |                  |       |        |          |         |   |
|                                                                 | Find d | latabases     | Enter d                      | atabase nam                    | ie             |                        |                                                                       | Q          |                  |       |        |          |         |   |
|                                                                 | 0-9    | АВС           | D E F                        | GHI                            | JKL            | M N O P Q<br>Dithers   | RSTU                                                                  | v w x      |                  |       |        |          |         |   |
|                                                                 |        |               |                              |                                |                |                        | Datab                                                                 | ases allow | ws you           | to se | earch  | for a    | 7       | Ì |
| Databases by categor                                            | ry     | Sear          | ch for da                    | atabases                       |                |                        | titles.                                                               | From her   | rowse<br>re, you | can l | link o | t and A- | z<br>to |   |
| <ul> <li>Aerospace engineering</li> <li>Biochemistry</li> </ul> |        | To sear       | ch for datal                 | oases you can d                | lo the followi | ng:                    | each database's native interface and continue your search from there. |            |                  |       |        |          |         |   |
| Biology                                                         |        | • E           | inter keywo<br>lick on a let | rds in the searc<br>ter above. | h box.         |                        | · · · · · · · · · · · · · · · · · · ·                                 |            |                  |       |        |          |         |   |
| Business and manageme                                           | ent    | • B           | Browse data                  | bases by catego                | ory.           |                        |                                                                       |            |                  |       |        |          |         |   |
| Chemical engineering                                            |        |               |                              |                                |                |                        |                                                                       |            |                  |       |        |          |         |   |
| > Chemistry                                                     |        |               |                              |                                |                |                        |                                                                       |            |                  |       |        |          |         |   |
| Civil engineering                                               |        |               |                              |                                |                |                        |                                                                       |            |                  |       |        |          |         |   |

**N** - **N** - **N** 

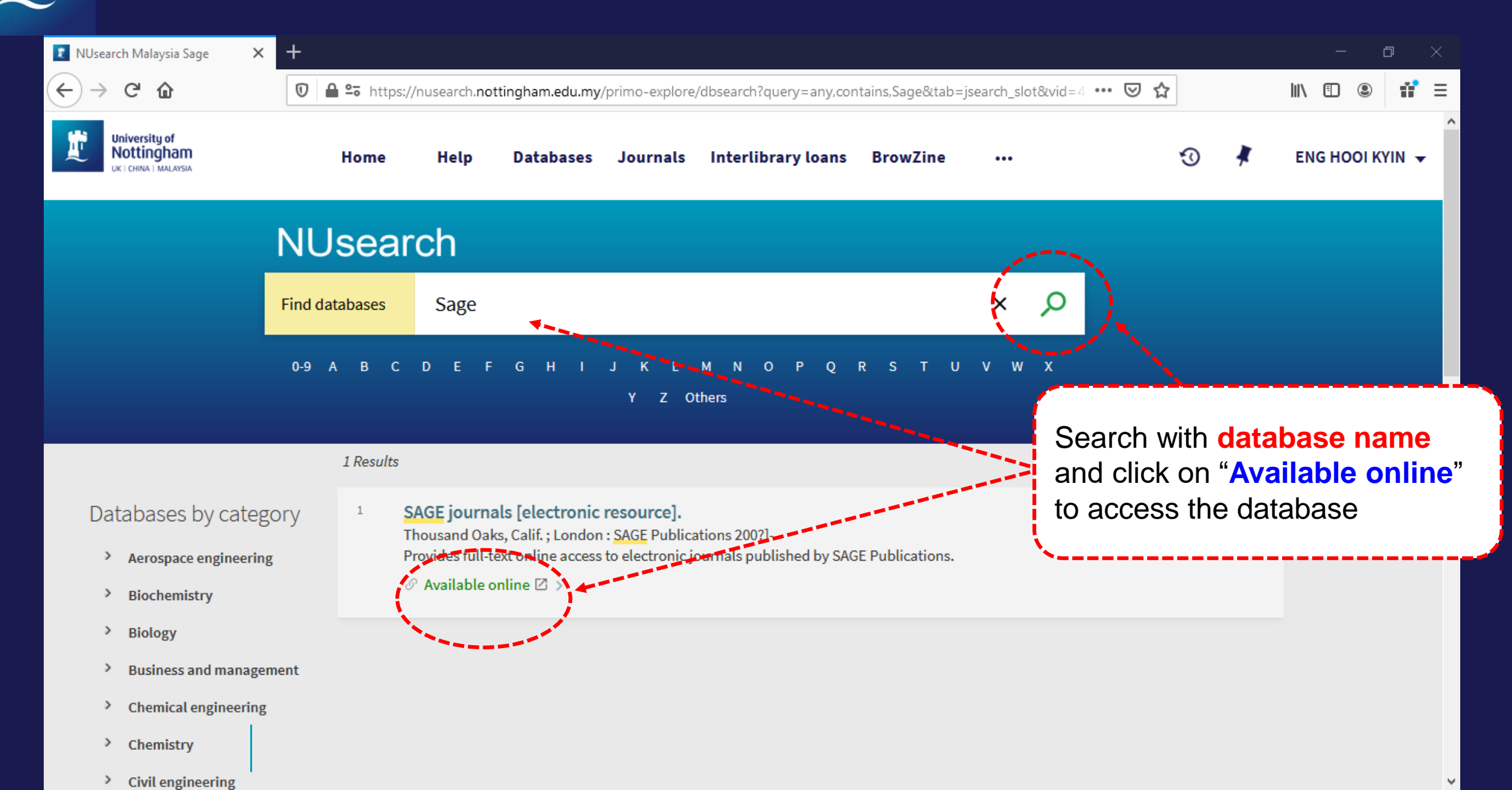

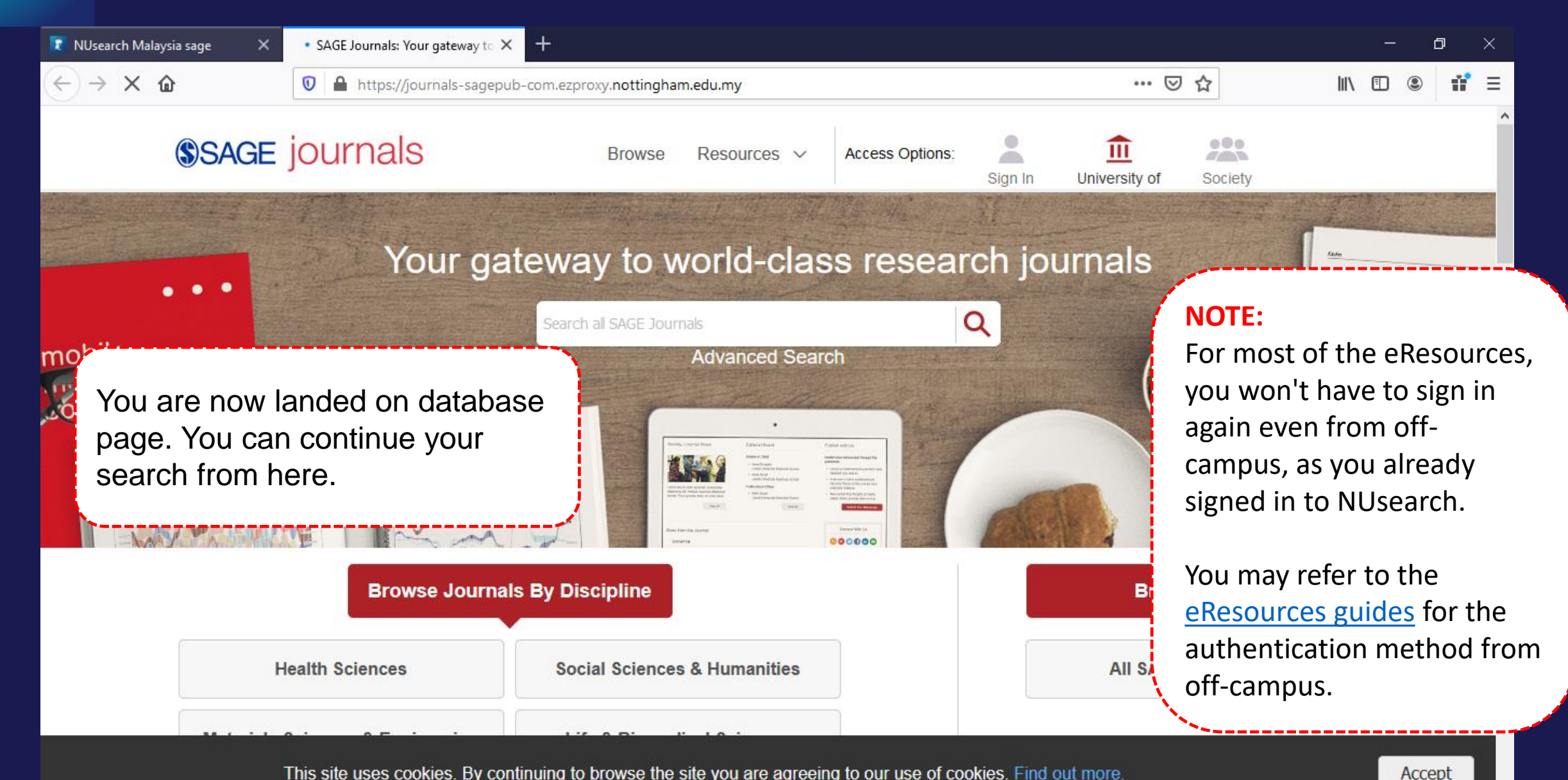

This site uses cookies. By continuing to browse the site you are agreeing to our use of cookies. Find out more

The TLS handshake finished for bam.nr-data.net..

## 

| 👔 NUsearch Malaysia 🛛 🗙                                                 | +                                                                                                    |                                                                |                                          |                                                         |                  | – ø ×           |           |  |  |  |
|-------------------------------------------------------------------------|----------------------------------------------------------------------------------------------------|----------------------------------------------------------------|------------------------------------------|---------------------------------------------------------|------------------|-----------------|-----------|--|--|--|
| $\overleftarrow{\leftarrow}$ $\rightarrow$ $\overleftarrow{\mathbf{C}}$ | 🕒 😂 https:/                                                                                                    | /nusearch. <b>nottingham.edu.my</b> /p                         | orimo-explore/dbsearch?query=any,co      | ntains,&tab=jsearch_slot&vid=44N                        | · ••• 🖂 🕁        | II\ ⊡ © # =     |           |  |  |  |
| University of<br>Nottingham<br>UK   CHINA   MALAYSIA                    | Home                                                                                                    | Help Databases                                                 | Journals Interlibrary loans              | BrowZine •••                                            | 3                | ENG HOOI KYIN 👻 |           |  |  |  |
|                                                                         | NUsear                                                                                                    | ch                                                             |                                          |                                                         |                  |                 |           |  |  |  |
|                                                                         | Find databases                                                                                                    | Enter database name                                            | 2                                        | Q                                                       |                  |                 |           |  |  |  |
|                                                                         | 0-9 A B C                                                                                                    | DEFGHI.                                                        | JKLMNOPQ<br>YZOthers                     | r <mark>s</mark> tiuvwx                                 |                  |                 |           |  |  |  |
| Databases by categ                                                      | 10 Results                                                                                                    |                                                                |                                          | Or, you i                                               | may browse data  | bases starting  |           |  |  |  |
| Aerospace engineerin                                                    | g T                                                                                                    | AGE journals [electronic re<br>housand Oaks, Calif. ; London : | pecific letter (A-/<br>in characters (Ol | tter (A-Z), number (0-9) (<br>ters (OTHERS) by clicking |                  |                 |           |  |  |  |
| <ul><li>&gt; Biochemistry</li><li>&gt; Biology</li></ul>                | ර                                                                                                    | $\mathcal{P}$ Available online $\square$ >                     | o electronic journals published by Sr    | on the r                                                | elevant characte | r.              | <u>مع</u> |  |  |  |
| <ul> <li>Business and manage</li> <li>Chemical engineering</li> </ul>   | ment 2 S                                                                                                    | SciELO - Scientific Electron         P Available online        | iic Library Online                       |                                                         | 97 🗹 🧍 ···       |                 |           |  |  |  |
| <ul> <li>Chemistry</li> <li>Civil engineering</li> </ul>                | 3 S                                                                                                    | ciencedirect freedom coll                                      | ection [electronic resource] .           |                                                         | » 🖂 🧍 …          |                 |           |  |  |  |
|                                                                         | Classics     Amsterdam : Elsevier.     The world's leading source for scientific, technical, and medical research offering journal articles and book chapters from |                                                                |                                          |                                                         |                  |                 |           |  |  |  |

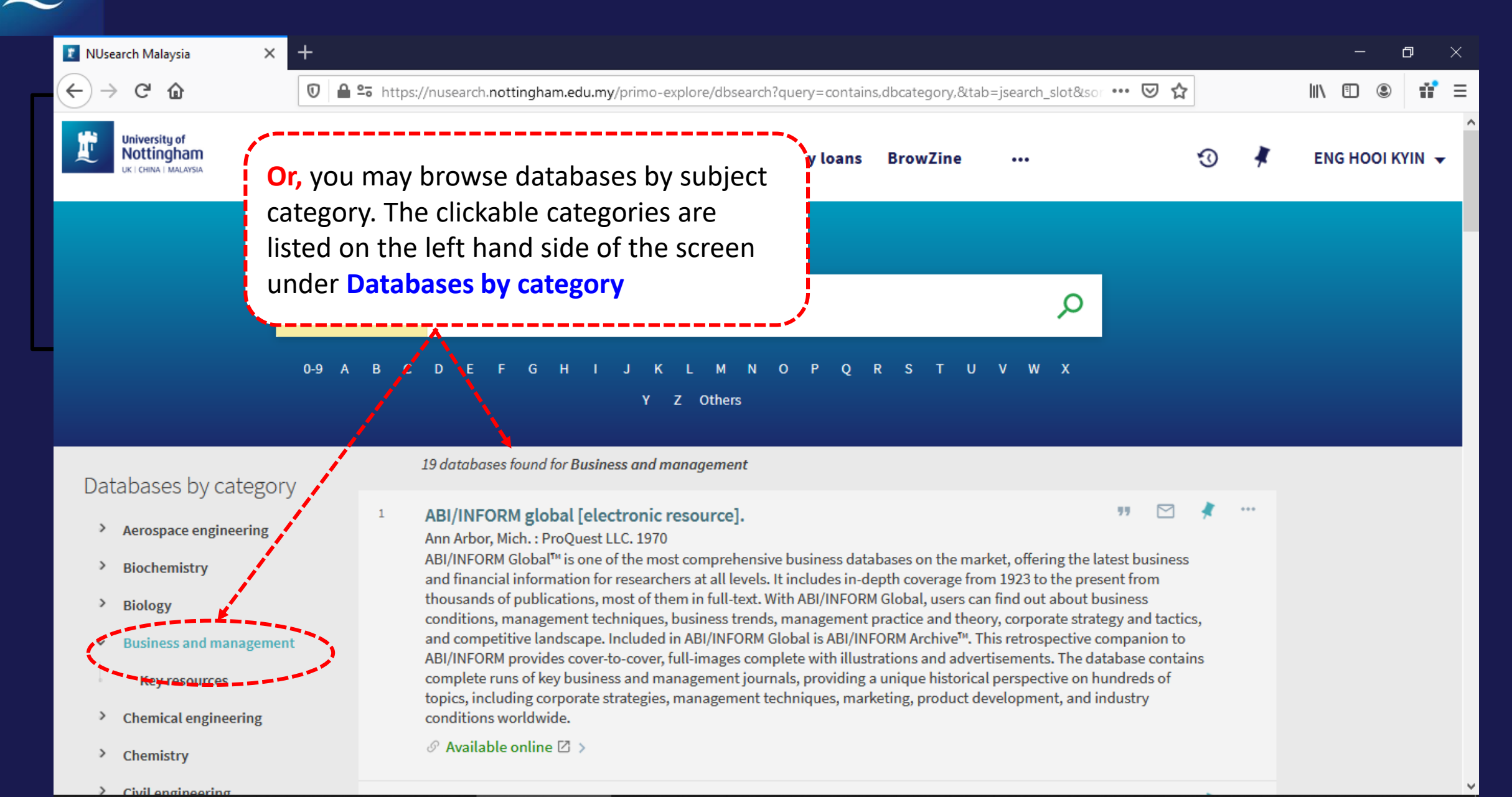

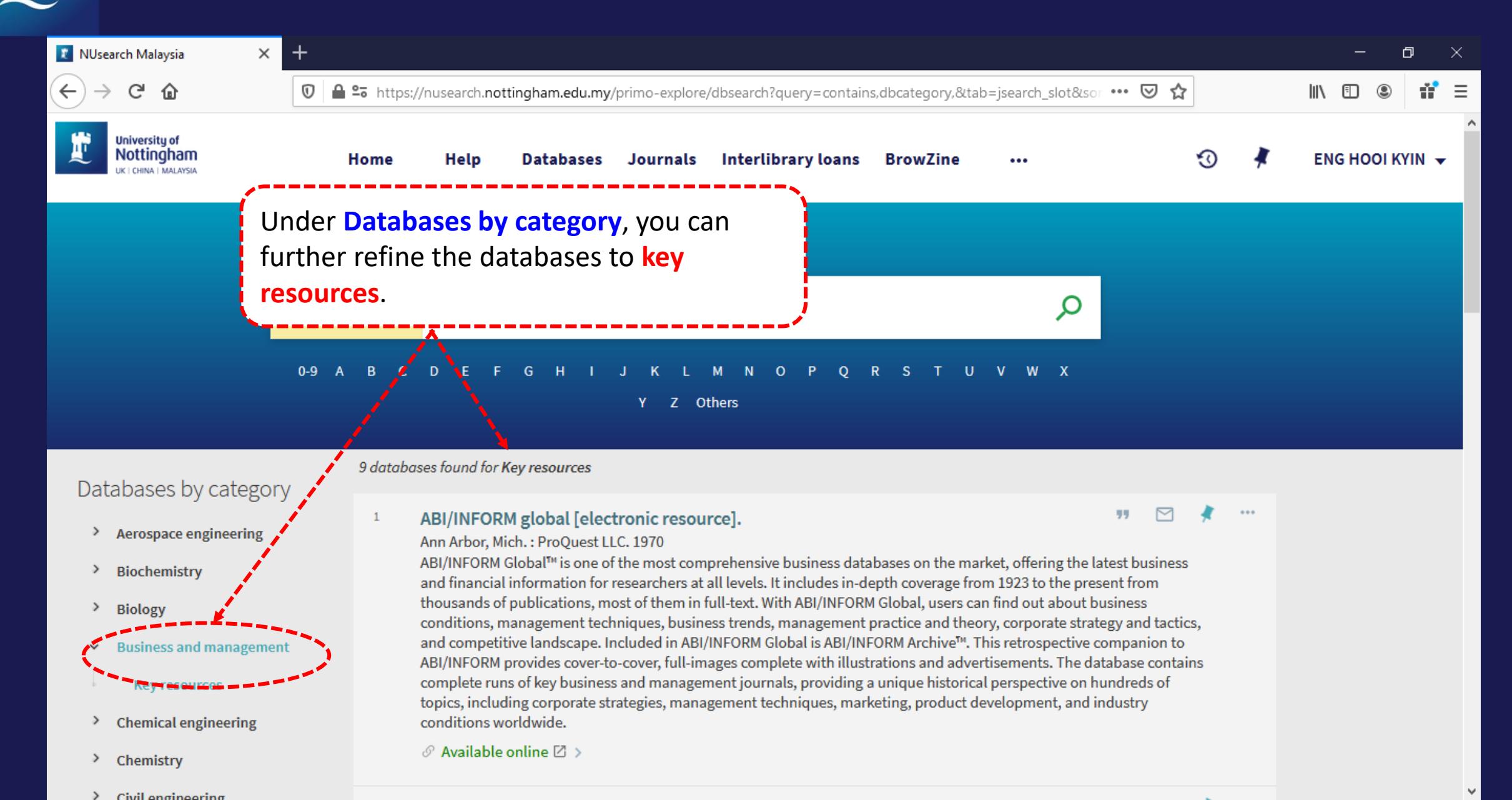

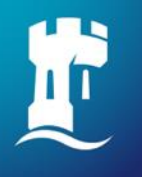

## **Finding eJournals**

## NUsearch – Finding eJournals

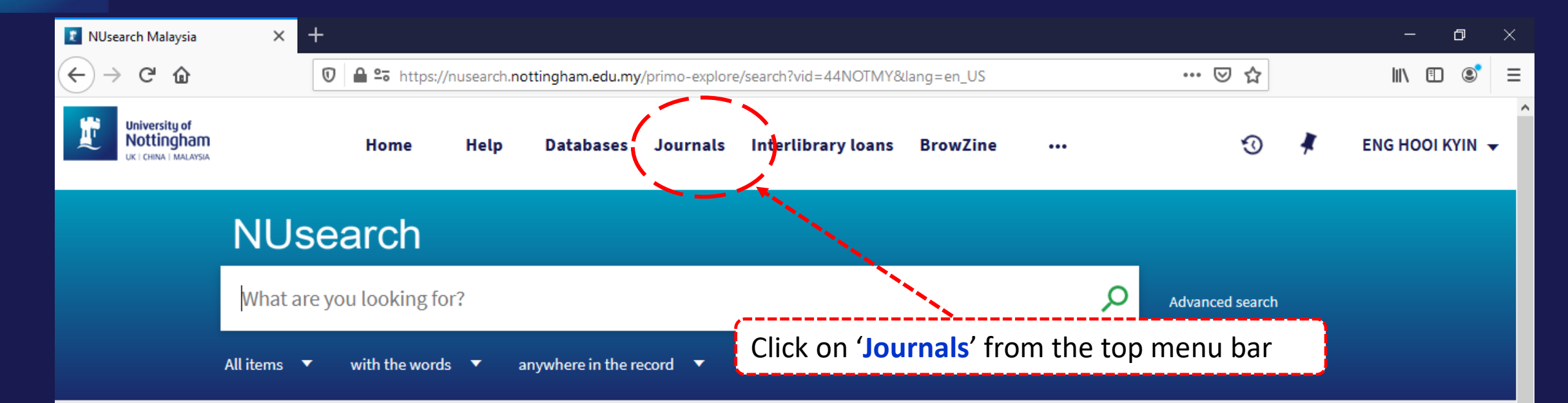

### Welcome to NUsearch Malaysia

NUsearch has been updated with new features. NUsearch has been updated! Read about all the new features and enhancements in our August release notes.

Due to scheduled maintenance, NUsearch may be unavailable weekly from 11pm Saturday to 2am Sunday.

#### Where can I get help?

Need help? is always available from the NUsearch menu, and further help and support can be found on the Library website.

### Free e-resources available during the Covid-19 period

The Library has created an alphabetical list of free e-resources (e-books, streaming video, e-journals)

#### News

## NUsearch – Finding eJournals

| 👔 NUsearch Malaysia 🛛 🗙                                                 | < +            |                           |                                                                            |                                                                                                  |                                                                                  |                                                                     |                                                                |                                                                |   |   | – ø ×           |
|-------------------------------------------------------------------------|----------------|---------------------------|----------------------------------------------------------------------------|--------------------------------------------------------------------------------------------------|----------------------------------------------------------------------------------|---------------------------------------------------------------------|----------------------------------------------------------------|----------------------------------------------------------------|---|---|-----------------|
| $\overleftarrow{\leftarrow}$ $\rightarrow$ $\overleftarrow{\mathbf{C}}$ | 🔽 🔒 🖙 htt      | os://nusearch. <b>not</b> | tingham.edu.my/p                                                           | orimo-explore/j                                                                                  | isearch?vid=44NOTMY&la                                                           | ang=en_US                                                           |                                                                | ⊠ ☆                                                            |   | I | II\ ⊡ © II ≡    |
| University of Nottingham                                                | Home           | e Help                    | Databases                                                                  | Journals                                                                                         | Interlibrary loans                                                               | BrowZine                                                            | •••                                                            |                                                                | Ø | * | ENG HOOI KYIN 👻 |
|                                                                         | NUsea          | arch                      |                                                                            |                                                                                                  |                                                                                  |                                                                     |                                                                |                                                                |   |   |                 |
|                                                                         | Journal Search | Enter ti                  | tle or ISSN                                                                |                                                                                                  |                                                                                  |                                                                     | Q                                                              |                                                                |   |   |                 |
|                                                                         | 0-9 A B        | M N O P Q<br>thers        | R<br>Journa<br>electro<br>search<br>A-Z lis<br>record<br>links o<br>can se | als allows<br>onic and p<br>for a par<br>t. Click th<br>I to see do<br>out to eJou<br>arch for a | you to sorint jou<br>ticular f<br>rough to<br>etails of<br>urnal pr<br>orticles. | searc<br>irnals<br>t <mark>itle</mark> ,<br>o the<br>our h<br>ovide | h all<br>s title<br>or <b>br</b><br>full j<br>holdin<br>ers, w | s. You can<br><b>owse by</b><br>ournal<br>ngs and<br>vhere you |   |   |                 |

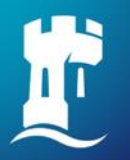

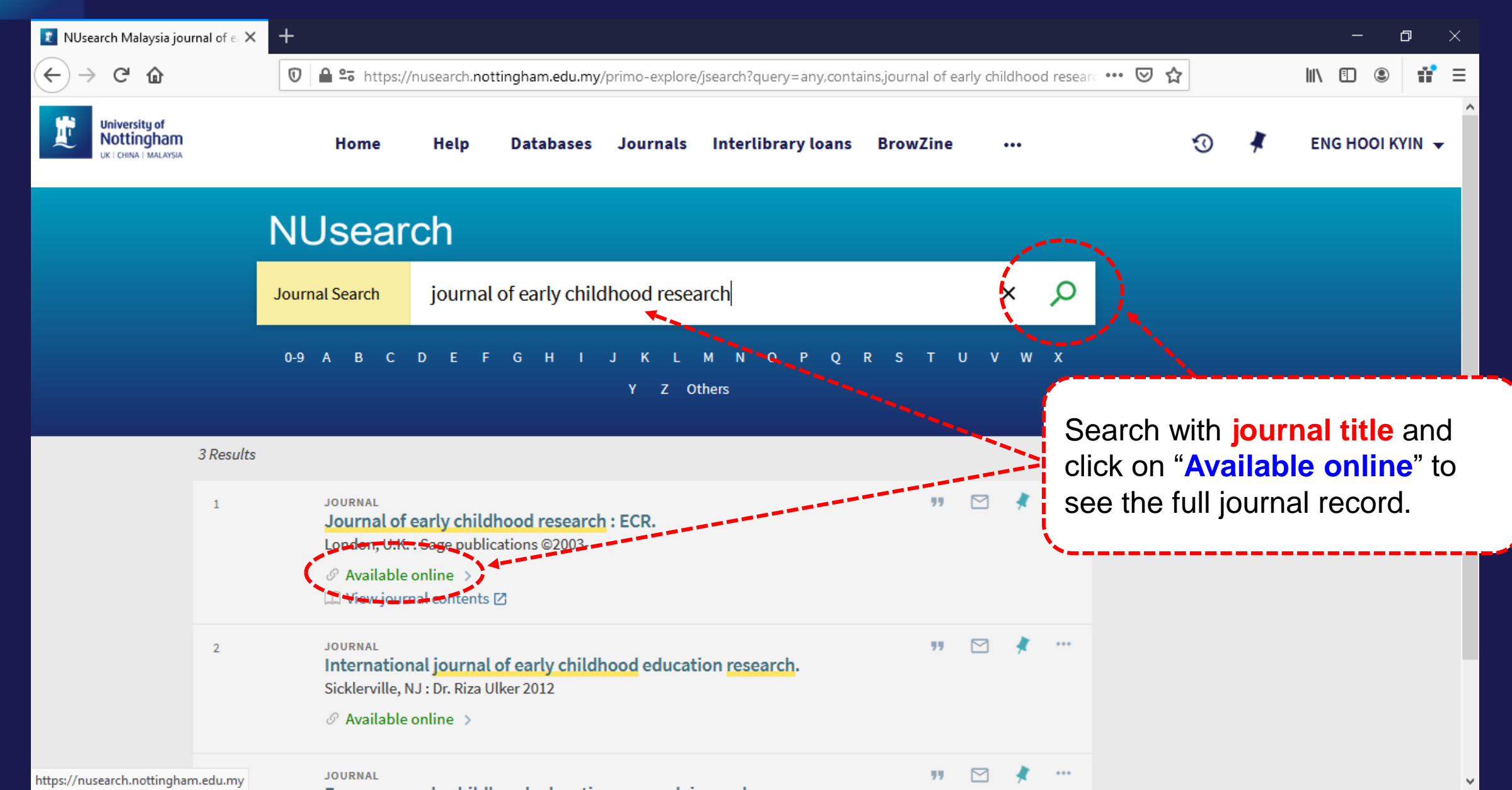

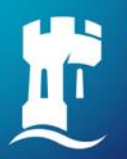

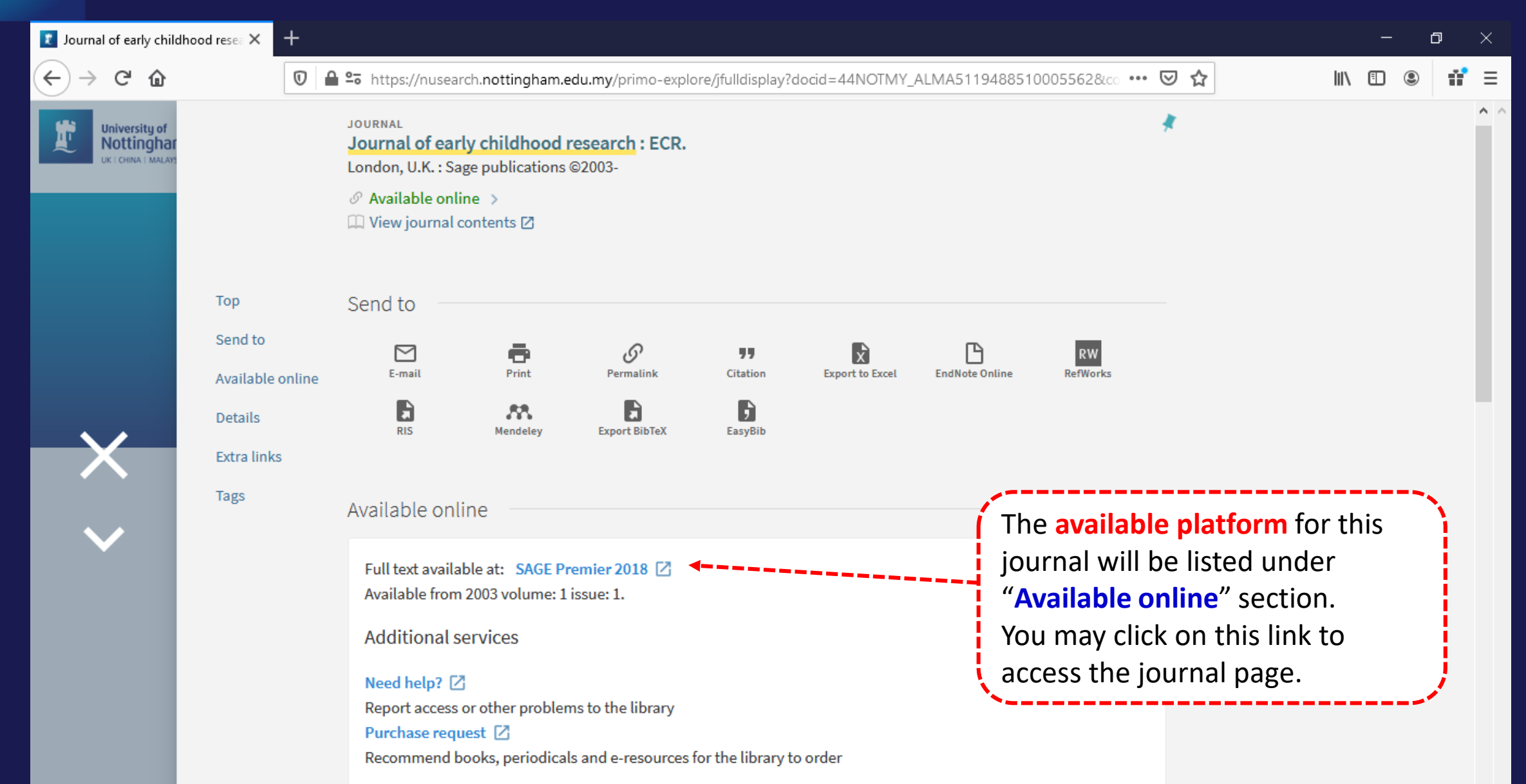

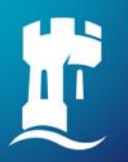

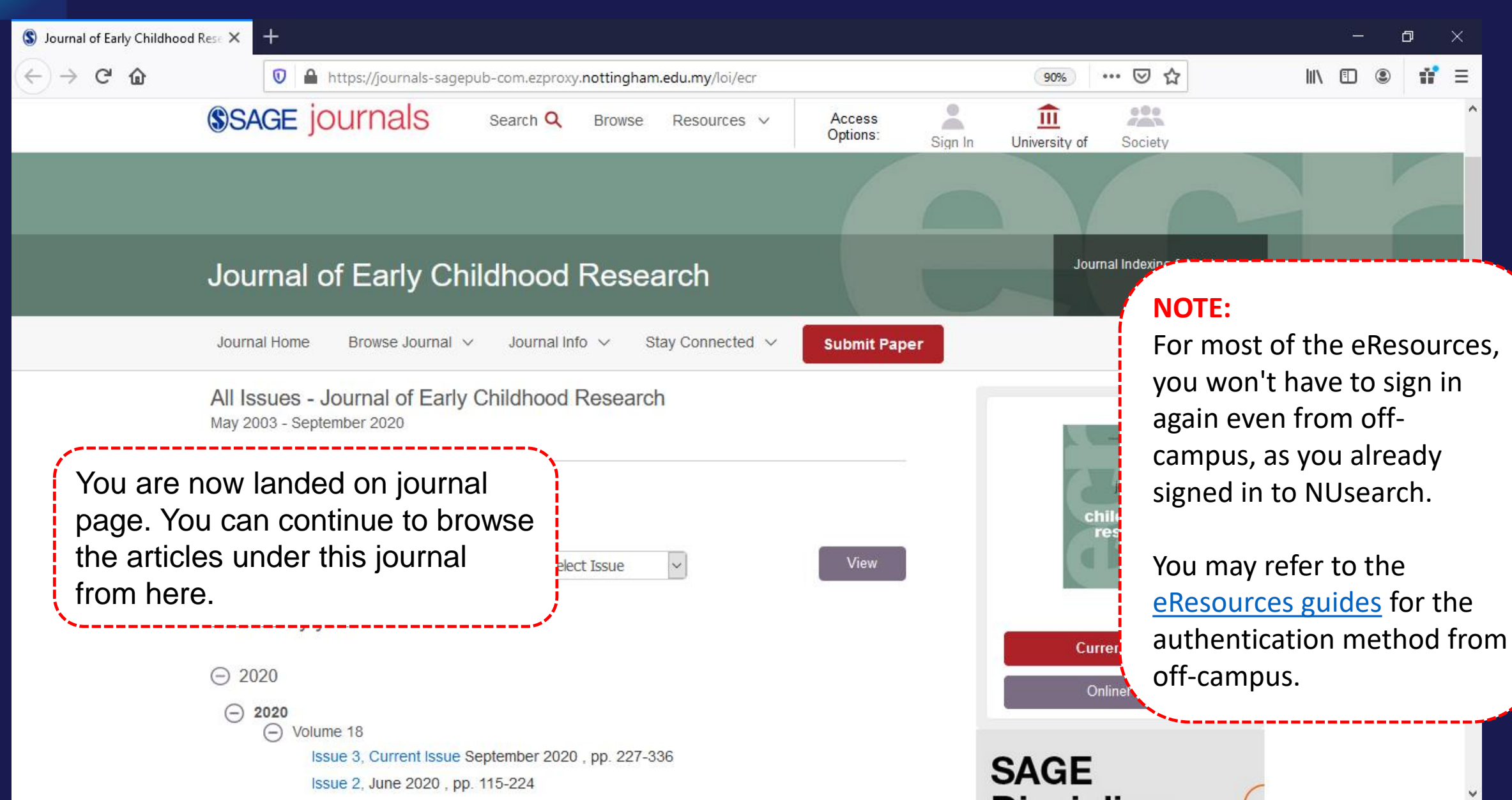

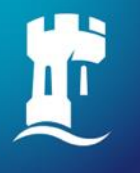

### **Voice search**

# Currently includes in Chrome (Desktop and Android) and Samsung browsers

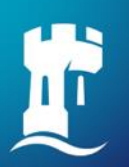

### Voice search

| 1 NUsearch Malaysia                                  | ×                                                                                                    | +              |              |                   |          |                                                          |                   |                          |            |                   |        |     | _                | ٥       | × |
|------------------------------------------------------|----------------------------------------------------------------------------------------------------|----------------|--------------|-------------------|----------|----------------------------------------------------------|-------------------|--------------------------|------------|-------------------|--------|-----|------------------|---------|---|
| ← → C 🔒 nusea                                        | arch.nottingha                                                                                                    | am.edu.my/prim | o-explore/se | arch?vid=44NOT    | MY⟨=en_  | US                                                       |                   |                          |            |                   |        | ■ ☆ | <mark>m</mark> 🛸 | * 🖲     | : |
| University of<br>Nottingham<br>UK I CHINA I MALAYSIA |                                                                                                    | Home           | Help         | Databases         | Journals | Interlibr                                                | ary loans         | BrowZine                 |            |                   | Ð      | *   | ENG HO           | OI KYIN | Ŧ |
| ١                                                    | NUse                                                                                                    | earch          |              |                   |          |                                                          |                   |                          |            |                   |        |     |                  |         |   |
| 1                                                    | What are y                                                                                                    | ou looking fo  | or?          |                   |          |                                                          |                   |                          | <b>ب</b> ک | Advanced s        | search |     |                  |         |   |
| All                                                  | l items 🔻                                                                                                    | with the word  | ls ▼ a       | anywhere in the r | ecord 🔻  |                                                          |                   |                          |            |                   |        |     |                  |         |   |
|                                                      |                                                                                                    |                |              |                   |          |                                                          |                   |                          |            |                   |        |     |                  |         |   |
|                                                      | Welcome to NUsearch Malaysia<br>NUsearch has been updated with new features.<br>NUsearch has been updated! Read about all the new<br>features and enhancements in our August release<br>notes.<br>Due to scheduled maintenance, NUsearch may be<br>unavailable weekly from 11pm Saturday to 2am<br>Sunday. |                |              |                   |          | d help? is<br>nu, and fu<br>Library w                    | Click o<br>search | n the <b>m</b> i<br>box. | icrophone  | <b>icon</b> in tl | he     |     |                  |         |   |
|                                                      |                                                                                                    |                |              |                   |          | Free e-resources available during<br>the Covid-19 period |                   |                          |            |                   |        |     |                  |         |   |

News

### resources (e-books, streaming video, e-journals)

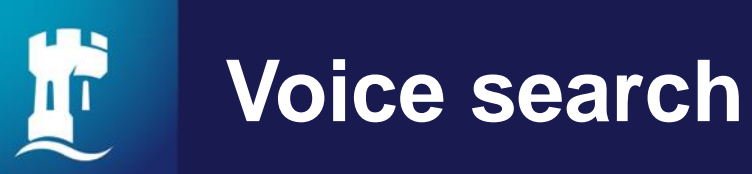

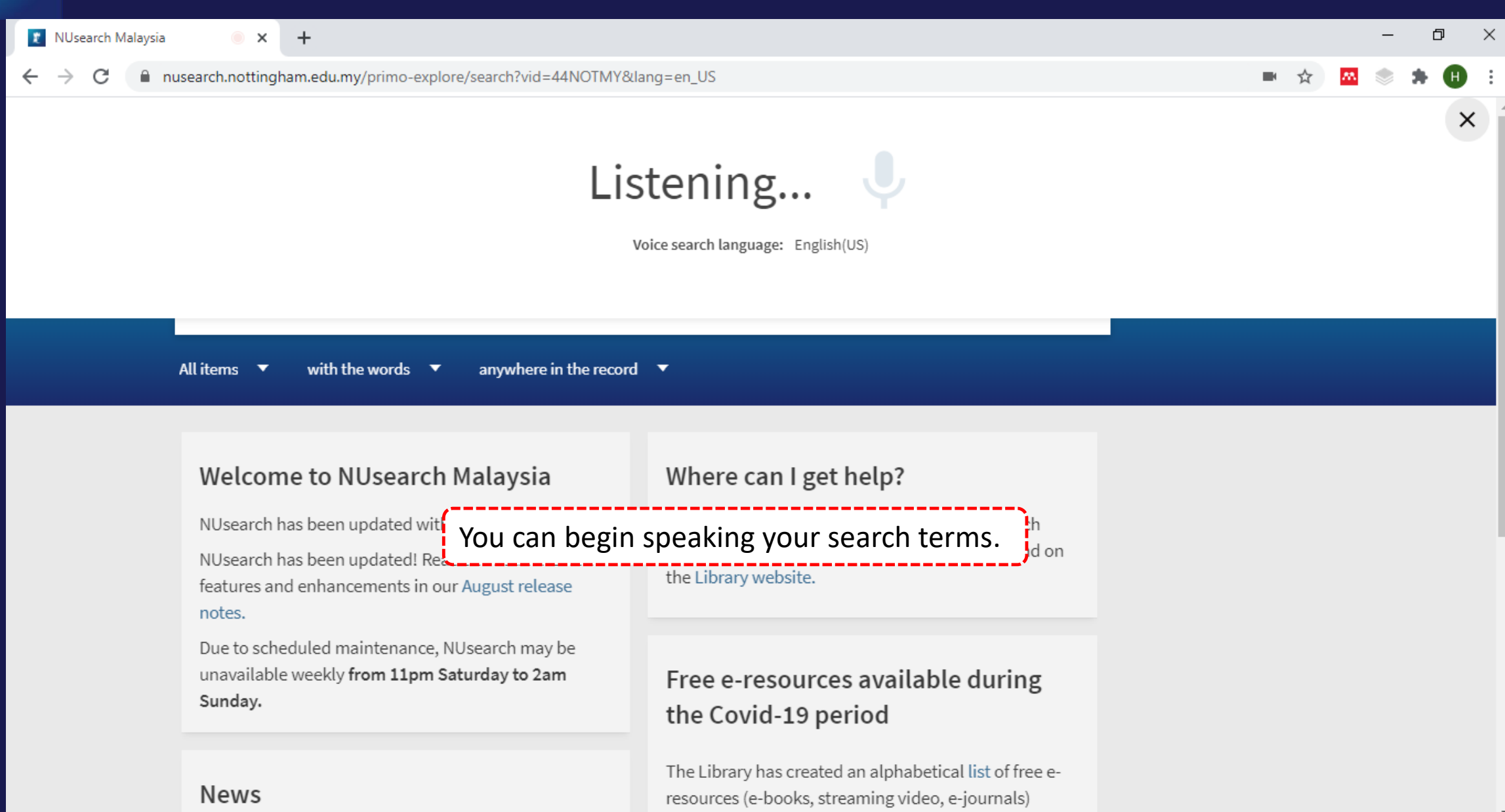

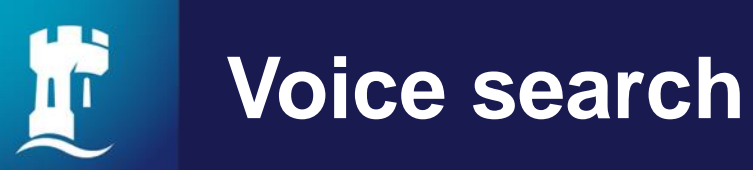

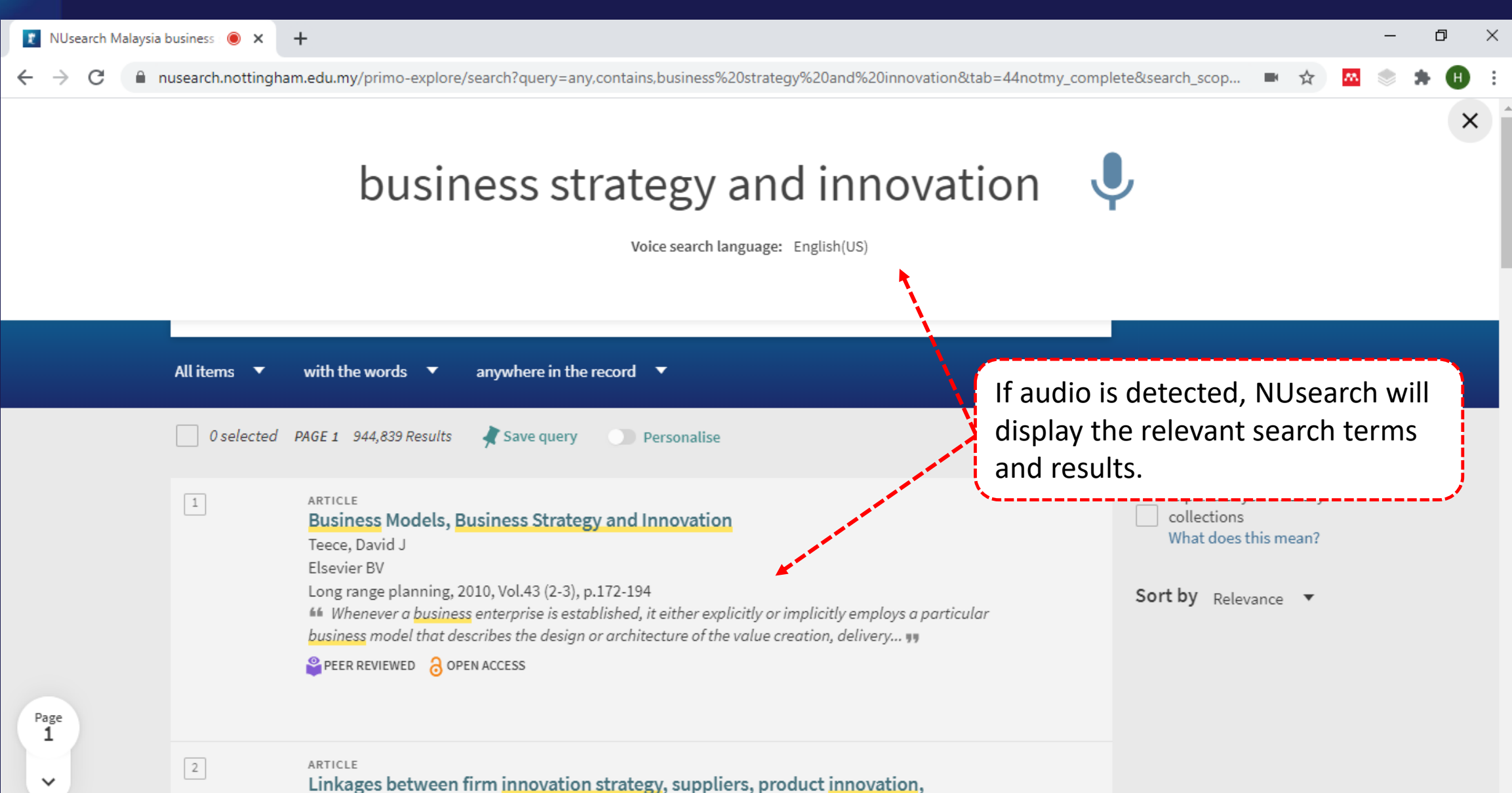

and business performance: Insights from resource dependence theory

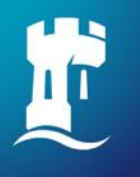

## **Filter my results**

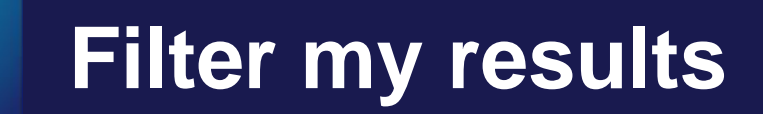

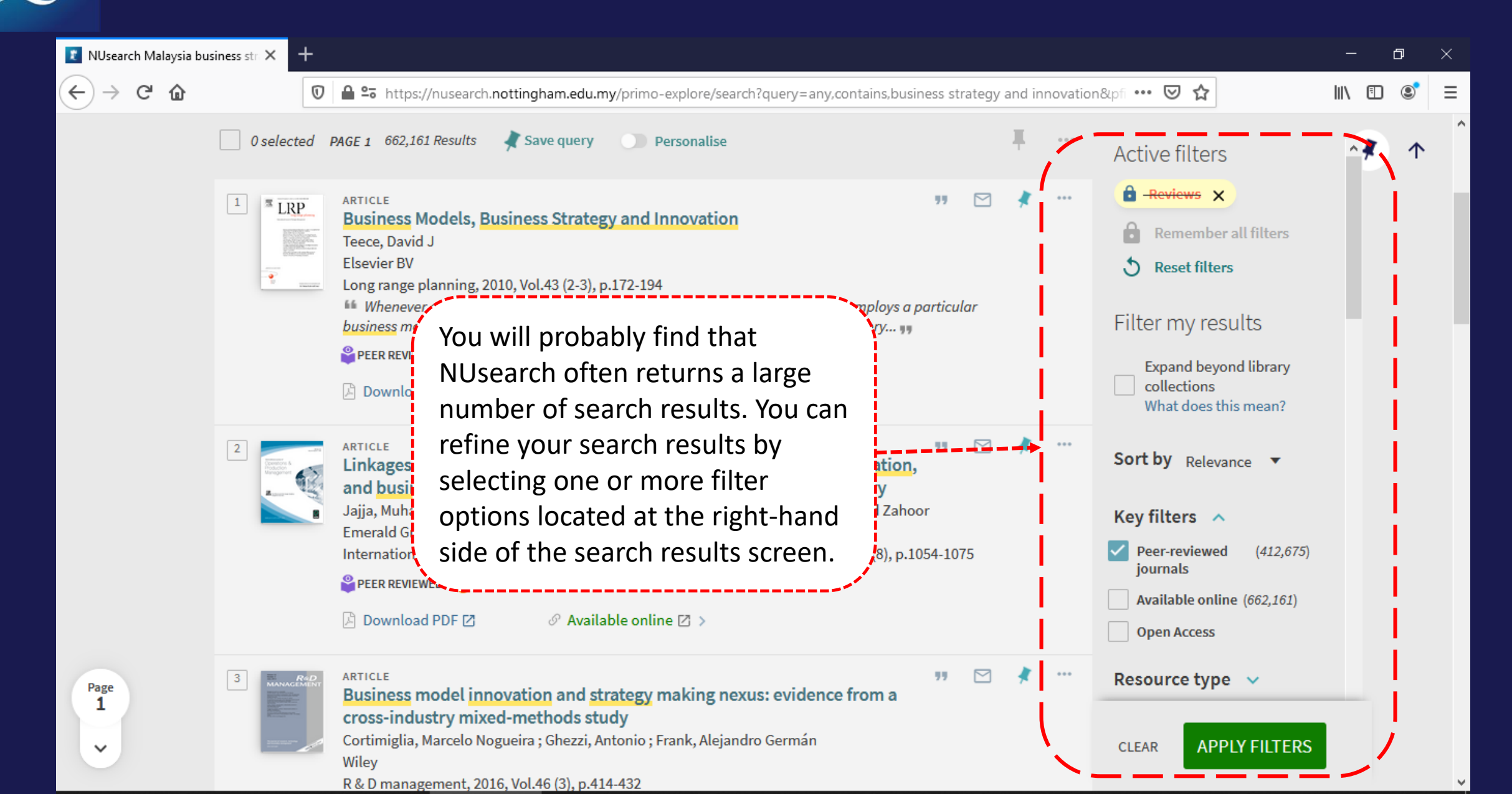

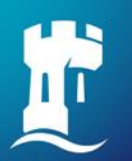

## Remember your filters

| 👔 NUsearch Malaysia bu                                        | isiness str 🗙 🕂                                                                                                    | – o ×          |
|---------------------------------------------------------------|----------------------------------------------------------------------------------------------------|----------------|
| $\overleftarrow{\bullet}$ $\rightarrow$ C $\widehat{\bullet}$ | 🖲 🖶 📽 https://nusearch.nottingham.edu.my/primo-explore/search?query=any,contains,business strategy and innovation&pfi 🚥 😒 🏠                                                                                                    | III\ 🗊 🔎 Ξ     |
| University of<br>Nottingham<br>UK   CHINA   MALAYSIA          | Home Help Databases Journals Interlibrary loans After perform filters, then click on<br><b>'Remember all filters'</b> option to                                                                                                    | NG HOOI KYIN 👻 |
|                                                               | NUsearchlock your active filters. The filterswill change to yellow and will                                                                                                    |                |
|                                                               | business strategy and innovation display a padlock symbol.                                                                                                    |                |
|                                                               | Articles vith the words anywhere in the record                                                                                                    |                |
|                                                               | O selected PAGE 1 2,604 Results , Active filters Active filters                                                                                                    |                |
|                                                               | Image: Section of the section of the section of th | 55 X           |
|                                                               | Taylor & Francis Open Ac ×     Remember all filters     Reset filters                                                                                                    | >              |
| Page                                                          | Download PDF 🗹 🔒 Remember all filters Filter my results                                                                                                    |                |
| ~                                                             | ARTICLE<br>Comparing Innovati<br>US Newspapers<br>Lehtisaari, Katja ; Villi, Mikko ; Grönlund, Mikko ; Lindén, Carl-Gustav ; Mierzejewska, Bozena I ; Picard,                                                                                                    |                |

### **Remember your filters**

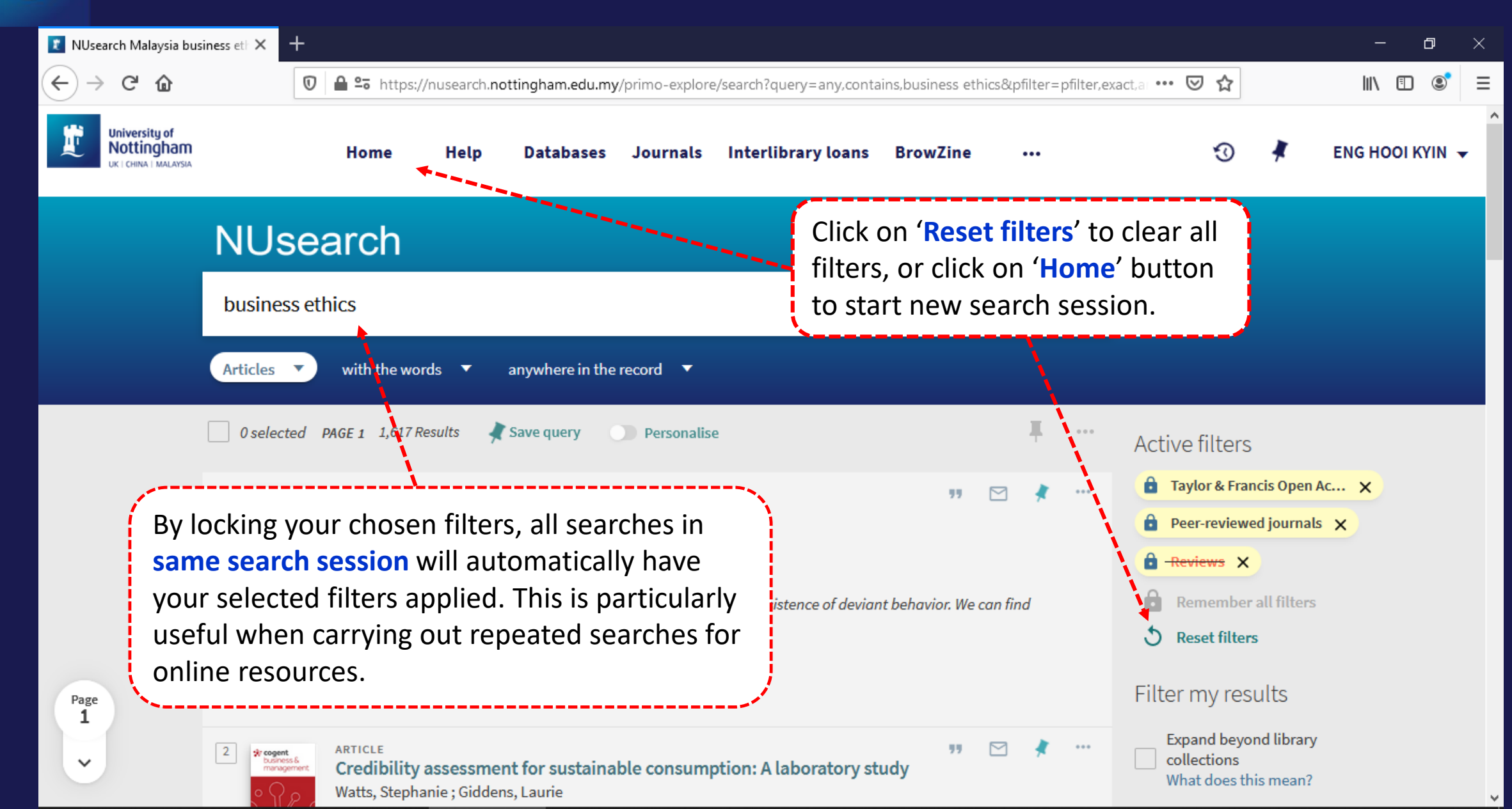

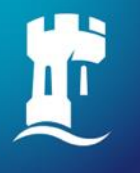

### **Resource recommender**

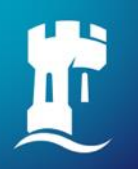

### **Resource recommender - Databases**

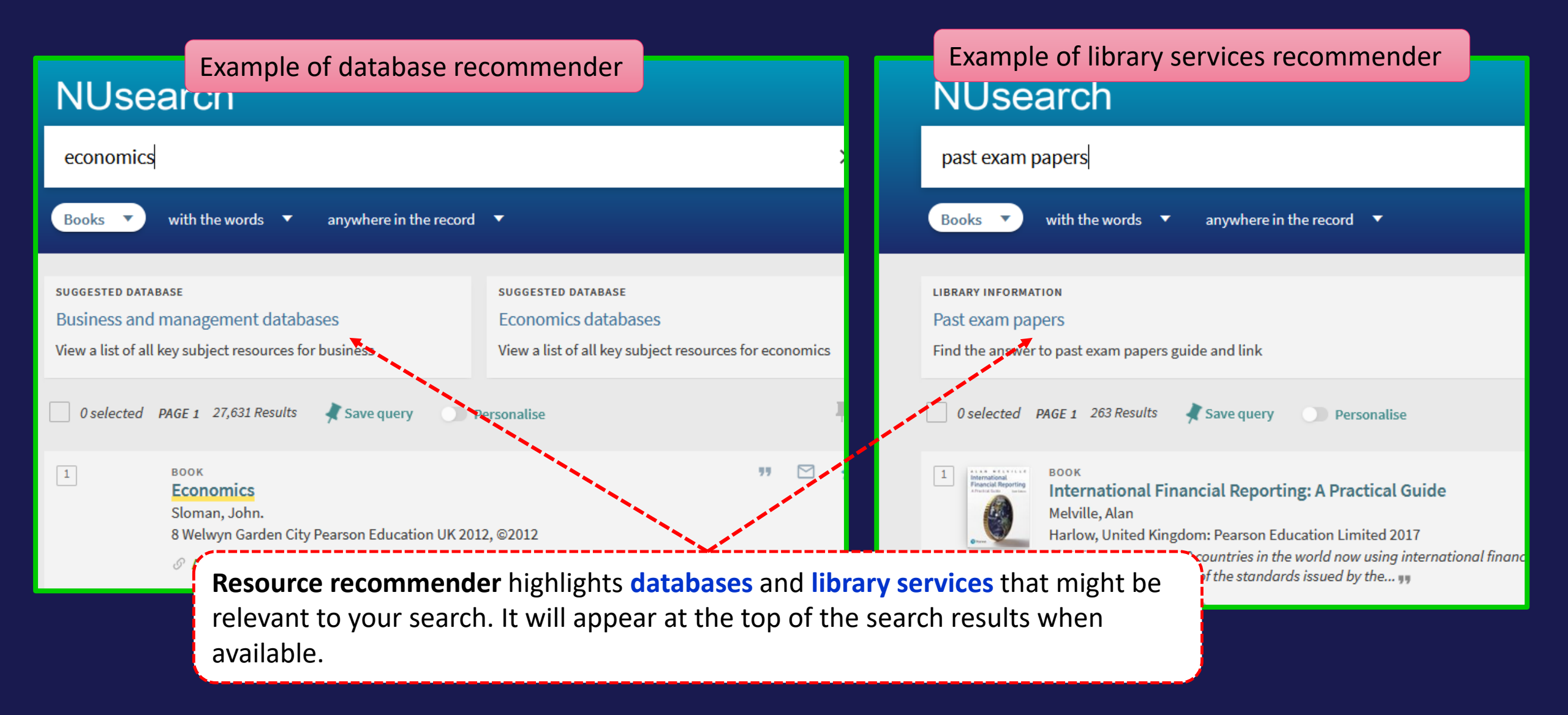

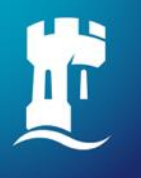

## Library account

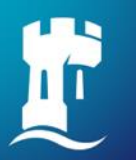

## NUsearch – Library account

| 🐮 NUsearch Malaysia                                  | × +                                                                                                    |                                                                                                    |                                | – o ×           |
|------------------------------------------------------|----------------------------------------------------------------------------------------------------|----------------------------------------------------------------------------------------------------|--------------------------------|-----------------|
| ↔ → ♂ ŵ                                              | 🛛 🔒 😁 https://nusearch.nottingham.edu.my/prin                                                                          | mo-explore/search?vid=44NOTMY⟨=en_US                                                                       | ⊠ ☆                            | II\ □ © =       |
| University of<br>Nottingham<br>UK I CHINA I MALAYSIA | Home Help Databases Jo                                                                                                 | ournals Interlibrary loans BrowZine •••                                                                    | · 🔊 🕴                          | ENG HOOI KYIN 👻 |
|                                                      | NUsearch                                                                                                    |                                                                                                    | SIGNED IN AS:<br>ENG HOOI KYIN | Sign out        |
|                                                      | What are you looking for?                                                                                              | Q                                                                                                    | My Library Card                |                 |
| Clic<br>Car                                          | ck on drop down menu and select 'N<br>'d' to view vour library account                                                 | /ly Library                                                                                                | My Requests                    |                 |
|                                                      |                                                                                                    |                                                                                                    | Saved items                    |                 |
|                                                      | Welcome to NUsearch Malaysia                                                                                           | Where can I get help?                                                                                      | Search history                 |                 |
|                                                      | NUsearch has been updated with new features.                                                                           | Need help? is always available from the NUsearch                                                           |                                |                 |
|                                                      | NUsearch has been updated! Read about all the new<br>features and enhancements in our August release<br>notes.         | the Library website.                                                                                       |                                |                 |
|                                                      | Due to scheduled maintenance, NUsearch may be<br>unavailable weekly <b>from 11pm Saturday to 2am</b><br><b>Sunday.</b> | Free e-resources available during the Covid-19 period                                                      |                                |                 |
|                                                      | News                                                                                                    | The Library has created an alphabetical list of free<br>e-resources (e-books, streaming video, e-journals) |                                |                 |

e-resources (e-books, streaming video, e-journals)

### **NUsearch – Library account**

**<**2 My Library Card

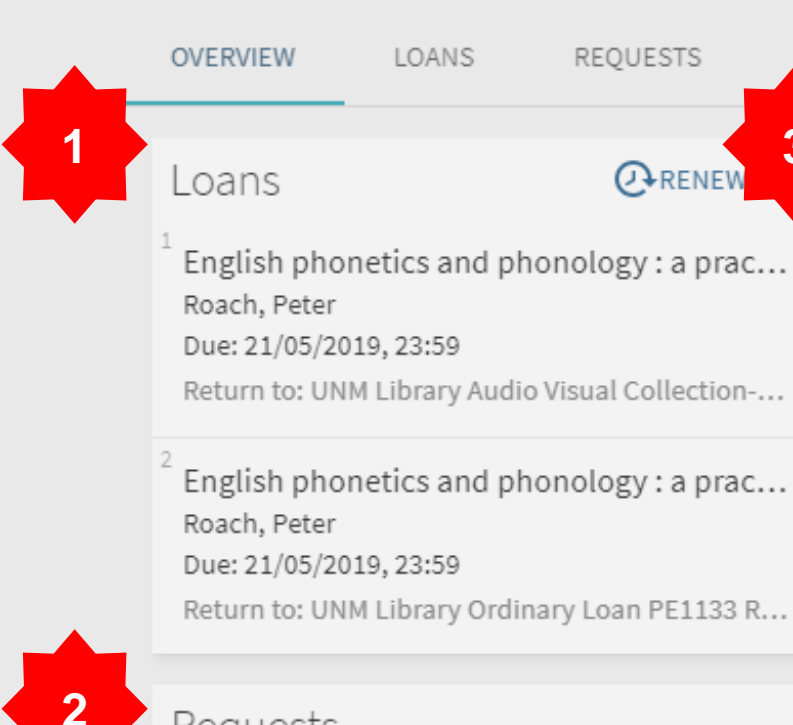

### Requests

Multimedia room at The Library. (Multim... BOOKING. 23/04/2019, 17:00 - 23/04/2019, 19:00 Pick up: Rooms and Equipment

LIBRARY CHARGES

3

**O**RENEW

**BLOCKS & MESSAGES** 

PF

Library charges Current fines balance is 8.00.

### Overdue fine

Meeting rooms at The Library. Debit 5.00 MYR Fine date: 09/04/2019

### Overdue fine

English phonetics and phonology : Debit 3.00 MYR Fine date: 26/03/2019

### Blocks & messages

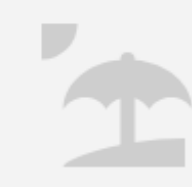

From your Library Account, you can:

- Renew your books
- Check your <u>Request</u> items 2.
- Check your Library Fines 3.

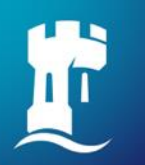

### **Contact information**

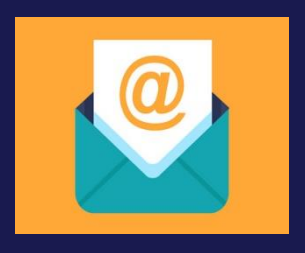

libraryservices@nottingham.edu.my

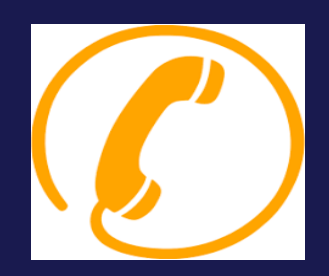

Reference Desk / Customer Services Counter +603 - 8924 8319 / 8318

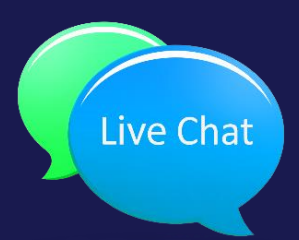

'Chat with your librarian' sessions on MS Teams Monday to Friday, 2pm to 4pm

@Library\_UNM